## Oracle® Managed Cloud Self-Service Platform User's Guide

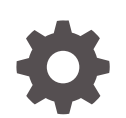

Release 1.2 F43043-03 September 2021

ORACLE

Oracle Managed Cloud Self-Service Platform User's Guide, Release 1.2

F43043-03

Copyright © 2021, Oracle and/or its affiliates.

Primary Author: Oracle Corporation

This software and related documentation are provided under a license agreement containing restrictions on use and disclosure and are protected by intellectual property laws. Except as expressly permitted in your license agreement or allowed by law, you may not use, copy, reproduce, translate, broadcast, modify, license, transmit, distribute, exhibit, perform, publish, or display any part, in any form, or by any means. Reverse engineering, disassembly, or decompilation of this software, unless required by law for interoperability, is prohibited.

The information contained herein is subject to change without notice and is not warranted to be error-free. If you find any errors, please report them to us in writing.

If this is software or related documentation that is delivered to the U.S. Government or anyone licensing it on behalf of the U.S. Government, then the following notice is applicable:

U.S. GOVERNMENT END USERS: Oracle programs (including any operating system, integrated software, any programs embedded, installed or activated on delivered hardware, and modifications of such programs) and Oracle computer documentation or other Oracle data delivered to or accessed by U.S. Government end users are "commercial computer software" or "commercial computer software documentation" pursuant to the applicable Federal Acquisition Regulation and agency-specific supplemental regulations. As such, the use, reproduction, duplication, release, display, disclosure, modification, preparation of derivative works, and/or adaptation of i) Oracle programs (including any operating system, integrated software, any programs embedded, installed or activated on delivered hardware, and modifications of such programs), ii) Oracle computer documentation and/or iii) other Oracle data, is subject to the rights and limitations specified in the license contained in the applicable contract. The terms governing the U.S. Government's use of Oracle cloud services are defined by the applicable contract for such services. No other rights are granted to the U.S. Government.

This software or hardware is developed for general use in a variety of information management applications. It is not developed or intended for use in any inherently dangerous applications, including applications that may create a risk of personal injury. If you use this software or hardware in dangerous applications, then you shall be responsible to take all appropriate fail-safe, backup, redundancy, and other measures to ensure its safe use. Oracle Corporation and its affiliates disclaim any liability for any damages caused by use of this software or hardware in dangerous applications.

Oracle, Java, and MySQL are registered trademarks of Oracle and/or its affiliates. Other names may be trademarks of their respective owners.

Intel and Intel Inside are trademarks or registered trademarks of Intel Corporation. All SPARC trademarks are used under license and are trademarks or registered trademarks of SPARC International, Inc. AMD, Epyc, and the AMD logo are trademarks or registered trademarks of Advanced Micro Devices. UNIX is a registered trademark of The Open Group.

This software or hardware and documentation may provide access to or information about content, products, and services from third parties. Oracle Corporation and its affiliates are not responsible for and expressly disclaim all warranties of any kind with respect to third-party content, products, and services unless otherwise set forth in an applicable agreement between you and Oracle. Oracle Corporation and its affiliates will not be responsible for any loss, costs, or damages incurred due to your access to or use of third-party content, products, or services, except as set forth in an applicable agreement between you and Oracle.

## Contents

### <u>1</u> Introduction

2

3

4

5

| 1-1 |
|-----|
| 1-2 |
| 1-3 |
|     |
| 2-1 |
| 2-1 |
|     |
| 3-1 |
| 3-1 |
| 3-2 |
| 3-2 |
| 3-3 |
| 3-3 |
|     |
| 4-1 |
|     |

6 Using Bounce

### 7 Using CEMLI

| Before Uploading CEMLI Files                       | 7-1 |
|----------------------------------------------------|-----|
| Uploading CEMLI Files as a .zip File with Manifest | 7-2 |

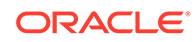

| 7-4 |
|-----|
| 7-5 |
| 7-6 |
| 7-7 |
| 7-7 |
|     |

### 8 Scheduling Custom Patches for Deployment (Execution)

| Scheduling a Custom Patch Deployment Using Packager | 8-1 |
|-----------------------------------------------------|-----|
| Scheduling a Custom Patch Deployment Using MOS      | 8-3 |

### 9 Using Reports

| Working with Reports                   | 9-1 |
|----------------------------------------|-----|
| Exporting Data                         | 9-1 |
| Sorting Data                           | 9-1 |
| Managing Columns                       | 9-2 |
| Generating Reports for Uploaded Files  | 9-2 |
| Viewing Uploaded Files                 | 9-2 |
| Searching Uploaded Files               | 9-3 |
| Generating Reports for Patches         | 9-4 |
| Viewing Patches                        | 9-4 |
| Searching Patches                      | 9-4 |
| Generating Reports for Change Requests | 9-5 |
| Viewing Change Requests                | 9-5 |
| Searching Change Requests              | 9-6 |
| Using Config Automation                | 9-7 |
| Working with Config Automation         | 9-7 |
|                                        |     |

### 10 Exadata CPU Scaling

| Creating and Scheduling Executions | 10-1 |
|------------------------------------|------|
| To create executions:              | 10-1 |
| To edit an existing execution:     | 10-2 |
| To schedule new executions:        | 10-2 |
| To schedule existing executions:   | 10-3 |

### Part I Licensing Information

### 11 Introduction

### 12 Third-Party Products Licensing for Oracle Managed Cloud Self-Service Platform

### A CEMLI File Object Types

| Object Types                              | A-1  |
|-------------------------------------------|------|
| Patch Phases                              | A-5  |
| Object Types That Do Not Require a Header | A-6  |
| Object Types That Require a Header        | A-7  |
| Object Types That Support NLS Languages   | A-9  |
| Object Types That Use Parameters          | A-10 |
|                                           |      |

### B CEMLI File Header Format

Index

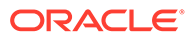

## 1 Introduction

The following topics are covered in this section:

- About Oracle Managed Cloud Self-Service Platform
- Requirements
- Signing into the Oracle Managed Cloud Self-Service Platform

### About Oracle Managed Cloud Self-Service Platform

Oracle Managed Cloud Self-Service Platform initiative enables a modernized experience by offering Self Service capabilities to MCS customers at OCI. The Self-Service Platform delivers capabilities and automation used by MCS Operations directly for use by the customer. The vision is to help improve service agility while delivering a modernized managed application lifecycle experience.

#### Dashboard

The Dashboard tab provides a short description of the product, together with release notes covering the new features and site alerts.

By default, a customer will be displayed. Click the drop-down to select the customer.

#### Help

The Help includes links to the Oracle Managed Cloud Self-Service Platform documentation.

#### Avatar/User

The Avatar/User includes Preferences and Log Out option. The Preferences contain General Preferences, and CEMLIS (Preferences, Products, Customers). You can manage your preferences, custom products, and customers from here.

#### CEMLI

Oracle Managed Cloud Self-Service Platform provides a range of tools and services designed to manage CEMLIS (Configurations, Extensions, Modifications, Localizations, and Integrations) associated with your Oracle E-Business Suite environment. Manage the full CEMLI lifecycle using this portal, from cataloging existing modifications to investigating change and performance impact, and offering reliable and consistent customization delivery across your infrastructure.

Manage Data Fixes, similar to customization, associated with you Oracle E-Business Suite environment.

#### Configurations

Enable/disable traces and make common config changes in a self-service mode without the need for engaging Oracle teams.

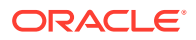

If the customer you've selected has access rights only, the Configurations menu will be displayed. Configurations page displays all the RFC executions the user has submitted.

#### Bounce

Users can work with self-service Bounce to shut down, start up, and bounce DB Tier and MidTiers and/or MidTier components (individual or combination of components). Bounce is only applicable to NON-PROD instances.

#### **Exadata CPU Scaling**

Users can scale up or scale down the number of OCPUs assigned to their Exadata infrastructure as well as the OCPUs assigned to individual databases hosted on that infrastructure without a downtime. Scale Up/Scale Down activities can be scheduled to be executed in the future.

### Requirements

The minimum requirements to use Oracle Managed Cloud Self-Service Platform are:

- A valid MOS account.
- At least one support identifier (SI) associated with your MOS account.

#### Note:

SIs are termed customer support identifiers (CSIs) in Oracle Managed Cloud Self-Service Platform.

 At least one active Oracle E-Business Suite (EBSO) service associated with your MOS account.

Additionally, you must have the following MOS privileges to perform specific tasks:

- To create RFC, MOS CreateRFC privilege for your customer organization associated with your MOS account.
- To schedule RFCs for deployment, MOS Authorized Approver privilege for the Oracle E-Business Suite environment where the CEMLI patch will be deployed, associated with your MOS account.

Oracle Managed Cloud Self-Service Platform setup should be completed on your EBSO environments before it can apply CEMLI patches created from the portal. Please work with your SDM to create RFCs for Oracle Managed Cloud Self-Service Platform setup.

To request Oracle Managed Cloud Self-Service Platform setup, you or your SDM must create RFCs with the following specifications:

- Category: Application EBSO Ondemand or Application EBS OPC or Application - EBS OCI
- Service Type: EBSO or EBSZ or EBSI
- RFC Type: Configuration EBSO or OPCEBS\_Configuration or OCIEBS\_Configuration

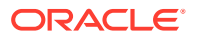

- Sub Type: Sysadmin Changes or OPCEBS\_Configuration or OCIEBS\_Configuration
- Summary: Oracle Managed Cloud Self-Service Platform Setup for instance <SID>

### Signing into the Oracle Managed Cloud Self-Service Platform

Oracle Managed Cloud Self-Service Platform can be accessed as follows:

- **1.** Go to the Oracle Managed Cloud Self-Service Platform home page.
- 2. Enter your Single Sign-On (SSO) credentials.

The Oracle Managed Cloud Self-Service Platform home page opens.

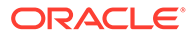

## 2 Working with Instances

This chapter describes how to use the Instances tab to add new instances, edit exisitng instances, and select an instance to associate your CEMLIs with. The following topics are covered in this chapter:

- Selecting an Instance
- Viewing Instance Details

### Selecting an Instance

To select an instance:

- 1. On the CEMLI home page, verify that your customer details are displayed.
- 2. Click Instances.

The Instances tab opens, showing the following information:

- Instance Name: Specifies the name of the instance your CEMLI is associated with.
- OS: Specifies the operating system running on the instance.
- Apps Version: Specifies the version of the Apps schema associated with the instance.
- 3. In the Actions list, click Change Instance.

The Change Instance dialog box opens, showing the following information:

- Instance Name: Specifies the name of the instance your CEMLI is associated with.
- EBS Version: Specifies the Oracle E-Business Suite version running on the instance.
- Operating System: Specifies the operating system running on the instance.
- Database Tier Details: Provides detailed information about the database tier associated with the instance.
- Application Tier Details: Provides detailed information about the application tier associated with the instance.
- Last Updated: Specifies the date and time when the instance details were last updated.

The Instances tab is automatically populated with the details of the selected tab, as described in Viewing Instance Details.

### **Viewing Instance Details**

The Database Tier Node and Application Tier Node(s) on the Instances tab include details about the selected instance, as follows:

- the Database Tier Node table:
  - Host Name: Specifies the name of the host where the database is running.

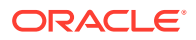

- Port #: Specifies the SQL\*Net port to connect to the database.
- SID: Specifies the database instance name.
- Database Version: Specifies the version of the database.
- Apps User: Specifies the name of the user who owns the APPS schema.
- Appslsys User: Specifies the name of the user who owns the APPSLSYS schema.
- Active: Specifies whether the database tier node is active or not.
- the Application Tier Node(s) table:
  - Tier #: Specifies the logical number indicating the tier.
  - Host Name: Specifies the name of the host where the application tier is running.
  - APPL\_TOP Directory: Specifies the path to the file system.
  - User Account: Specifies the application owner OS account.
  - Data Center: Specifies the name of the data center where the environment is located.
  - Active: Specifies whether the application tier node is active or not.

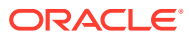

## 3 Using Packager

This chapter describes the Packager option, the core tool in Oracle Automated CEMLI Execution (ACE).

The following topics are covered in this chapter:

- About Packager
- Requirements
- How to Use Packager
- Setting Up Packager
- #unique\_20
- #unique\_21
- Scheduling Custom Patches for Deployment (Execution)

### About Packager

Oracle Automated CEMLI Execution's core tool, Packager, provides you with the ability to bundle your configurations, extensions, modifications, localizations, and integrations (CEMLI) into ADPatch-compliant CEMLI patches, which are deployed using the Oracle Enterprise Manager (EM) Patching system and the Managed Cloud Services automated change management systems. These CEMLI patches are subsequently available for deployment in any of your Oracle E-Business Suite environments. To deploy these custom patches, a separate RFC must be created and scheduled for each environment.

Packager reduces redundant processes and errors resulting from manual deployment. It also eliminates the need to write CEMLI installation scripts or detailed installation instructions, making more efficient use of your development resources.

Additionally, patches created using Packager are copied automatically to servers hosting your Oracle E-Business Suite services, and do not need to be attached to your My Oracle Support (MOS) requests for change (RFC). Packager patches can be promoted to any provisioned environment without rebuild.

National Language Support (NLS) versions are also generated automatically when the NLS version is selected or when NLS-specific files are included in the initial build. And, in common with all Oracle E-Business Suite patches, patch information is saved in the ad\_applied\_patches and ad\_bugs tables.

### Requirements

The minimum requirements to use Packager are the same as for Oracle Automated CEMLI Execution:

- A valid MOS account.
- At least one customer support identifier (CSI) associated with this MOS account.

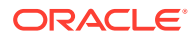

 At least one active Oracle E-Business Suite (EBSO) service associated with this MOS account.

Additionally, you must have the following MOS privileges to perform specific tasks:

- To create RFCs, MOS CreateRFC privilege associated with the customer SI.
- To schedule RFCs for deployment, MOS Authorized Approver privilege for the Oracle E-Business Suite environment where the CEMLI patch will be deployed.

Oracle Automated CEMLI Execution setup should be completed on your EBSO environments before it can apply CEMLI patches created from the portal. Please work with your SDM to create RFCs for Oracle Automated CEMLI Execution setup.

To request Oracle Automated CEMLI Execution setup, you or your SDM must create RFCs with the following specifications:

- Category: Application EBSO Ondemand or Application EBS OPC or Application
   EBS OCI
- Service Type: EBSO or EBSZ or EBSI
- RFC Type: Configuration EBSO or OPCEBS\_Configuration or OCIEBS\_Configuration
- Sub Type: Sysadmin Changes or OPCEBS\_Configuration or OCIEBS\_Configuration
- Summary: ACE Setup for instance <SID>

### How to Use Packager

This section describes each of the procedures required to package and deploy your CEMLIs using Packager.

To use Packager:

- 1. Ensure that your CEMLIs and RFCs meet Oracle requirements, as described in Requirements.
- 2. Set up your systems to use Packager, as described in Setting Up Packager.
- 3. Check and upload your CEMLI customized files to the CEMLI repository, as described in #unique\_20.
- 4. Build patches using uploaded files, as described in #unique\_21.
- 5. Schedule your custom patch(es) for deployment using Oracle's automated patching and change management systems, as described in Scheduling Custom Patches for Deployment (Execution).

### Setting Up Packager

Before using Packager, you must check your Packager customer preferences and register any unregistered custom applications, which are populated automatically if a primary assessment has been performed.

Optionally modify this information or, if a primary assessment has not been performed, enter the information manually:

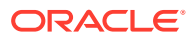

- Packager customer preferences are described in Setting Packager Customer Preferences.
- Oracle E-Business Suite custom applications are described in Registering Custom Applications in Packager.

### Setting Packager Customer Preferences

If your Packager customer preferences have not been set already, follow this procedure. Once set, these preferences are used for all subsequent Packager tasks.

#### Note:

If you select the Allow Auto Header check box, file headers are automatically inserted in all CEMLI files with object types that require them. For a detailed description of object types, see CEMLI File Object Types.

To set up Packager customer preferences:

- 1. On the CEMLI home page, verify that your customer details are displayed.
- 2. Click Packager.

The Upload Customized Files tab is displayed by default.

- 3. Click Set Customer Preferences.
- 4. From the Apps Release list, select the Oracle E-Business Suite release used in the environment.
- 5. From the Patch Driver Format list, select one of the following formats:
  - u (recommended)
  - cdg (for older Oracle E-Business Suite releases)
- 6. From the Base Language list, select the base language for the Oracle E-Business Suite environment.
- 7. If you have implemented NLS Languages support, *optionally* use the Change NLS Language(s) list to select from the available NLS languages.

The Base Language list is refreshed to reflect your selections.

- 8. If you want to enable automatic inclusion of headers, select the Allow Auto Header check box.
- 9. Click Save.

The Set Customer Preferences page shows the updated preferences.

### **Registering Custom Applications in Packager**

As part of the initial setup, you must also register any custom applications that have not been already registered in Packager settings.

To register custom applications:

1. On the CEMLI home page, verify that your customer details are displayed.

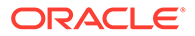

2. Click Packager.

The Upload Customized Files tab is displayed by default.

#### Note:

You must register only custom applications that are not already registered in Packager. Please only register custom applications that have Oracle Automated CEMLI Execution setup completed in your E-Business Suite environment.

If a custom application is displayed in the Packager | Existing Products area, you do not need to register it again.

- 3. Click Manage Custom Products.
- 4. In the Register New Product area, enter the following information:
  - Product Name: Specifies the short name of the custom application, in lower case with no spaces.
  - Application Id: Specifies the ID for the application. Use a query to retrieve this value from the APPSFND\_APPLICATION\_VL view. See Sample Query.
  - Description: Provides a free-text description of the custom application.
  - DB Schema: Specifies the name of the database schema associated with the custom product.

#### Note:

You will not be able to modify this information once it is saved.

5. Click Create.

The page is refreshed, displaying the custom application name and details in the Product List area, as follows:

- Application Id: Specifies the ID for the application.
- Name: Specifies the short name of the custom application, in lower case with no spaces.
- Description: Provides a free-text description of the custom application. The information in this field can be edited and saved.
- Active: Specifies whether the custom product is active or not. The information in this field can be edited and saved.
- Schema: Specifies the name of the database schema associated with the custom product. The information in this field can be edited and saved.
- Created By: Specifies the email address of the user who registered the product.
- Created On: Specifies the date when the product was registered.

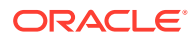

#### Sample Query

The following query retrieves custom application information from the Oracle E-Business Suite database (DB):

```
select app.application_short_name, prod.application_id
from fnd_product_installations prod,
        fnd_application app
where app.application_id>20000
and app.application_id= prod.application_id
```

#### Where:

app.application\_short\_name is the short name of the application

prod.application\_id is the production application ID

#### This example shows a typical output from this query:

| APPLICATION_SHORT_NAME | APPLICATION ID | ORACLE_ID | PRODUCTION_VERSION |
|------------------------|----------------|-----------|--------------------|
|                        |                |           |                    |
| XBOL                   | 20003          | 0         | 11.5.0             |

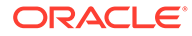

## 4 Setting Preferences

The following sections explain how to set preferences:

General Preferences

### **General Preferences**

To set general preferences:

- 1. From the top-right corner of the dashboard, click avatar/user, and then select **Preferences**.
- 2. In the General Preferences page, set the following:
  - Time Zone
  - Customer
  - Service
  - Instance

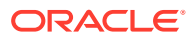

## 5 Using Configurations

The Configuration page displays in each column the RFC No., scheduling details, RFC status, intermediate statuses, and customer update.

To create config RFC:

- 1. In the dashboard, click the hamburger menu (three horizontal lines) at the top-left corner.
- 2. From the navigation pane, click Configurations.
- 3. In the Configurations page, click Initiate Config.
- 4. For Config Type, select Trace & Debug.
- 5. For Activity Name, select either of the following:
  - FRD Enable/Disable
  - FND Enable/Disable
- 6. For Activity Type, select Enable.
- 7. Select a Target.
- 8. For Summary, optionally enter a summary of this RFC.
- 9. Select Auto Disable Interval to schedule the disable activity time gap.
- 10. In the Activity Based Inputs section, enter the UserName.
- 11. If FND Enable/Disable is selected, enter Debug Log Module, and select Debug Log Level.
- 12. Select the Accept Risk checkbox.
- **13.** Click **Customer Note** to add an action plan or any other relevant information you want included in the RFC.
- 14. Click **Submit**. The Schedule Execution popup opens.
  - If you click **Not Now**, you will be returned to the listings in the Configurations page.
  - If you click Yes, the RFC will be scheduled for execution in 15 minutes.
  - If you click **Pick Future**, you will be taken to the scheduling Details page.
- **15.** From the **Configurations** page, click the RFC from the listings.
- 16. In the **Details** page, click the **Logs** to view the logs.
- 17. To view the Activity Name Parameter, click the Information icon in the Activity Name text box.

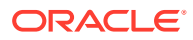

## 6 Using Bounce

This chapter describes how the OCI users can work with self-service Bounce to shut down, start up, and bounce DB Tier and MidTiers and/or MidTier components (individual or combination of components). Bounce is only applicable to NON-PROD instances.

To use bounce:

- 1. In the dashboard, click the hamburger menu (three horizontal lines) at the top-left corner.
- 2. From the navigation pane, click **Bounce**.
- 3. In the **Bounce** page, click **Initiate Bounce**.
- 4. In the Initiate Bounce page, select the RFC Details.
- 5. Select the **Environment** which needs to be bounced. This list is populated with all the environments associated with the support identifier (SI).
- 6. For Operation, select any of the following:
  - Bounce
  - Stop
  - Start (This option is visible only when previous RFC operation is stopped)
- 7. For Services, select any of the following:
  - All (Apps and DB) This will Bounce/Stop/Start all MT and DB services.
  - All Apps This will Bounce/Stop/Start all MT services.
  - Apps Components This will allow users to select individual components like Apache, OPMN etc.
     The Bounce/Stop field is automatically filled in with data on the host and service that need to be restarted/stopped.
- 8. For the Operation **Stop**, you must additionally select **Blackout Duration**. You must start the services before the Blackout duration by creating **Start Services RFC**.
- 9. Click **Customer Note** to add an action plan or any other relevant information you want included in the RFC.
- 10. Click Submit.

The Schedule Execution popup opens.

- If you click **Not Now**, you will be returned to the listings in the Bounce page.
- If you click **Yes**, the Bounce will be scheduled for execution in 15 minutes.
- If you click **Pick Future**, you will be taken to the Details page.

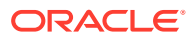

## 7 Using CEMLI

This chapter describes the actions that you can take on CEMLI files using Oracle Managed Cloud Self-Service Platform:

- Before Uploading CEMLI Files
- Uploading CEMLI Files as a .zip File with Manifest
- Uploading CEMLI Files
- Building Patches

### **Before Uploading CEMLI Files**

This section covers some considerations before uploading CEMLI files.

#### File Format and Object Type Considerations

All CEMLI files that you upload must use the Oracle standard file format and assign the correct object type to each file during upload. Supported object types are listed in CEMLI File Object Types .

The object type determines other requirements, also configured when you upload the CEMLI file to Oracle Automated CEMLI Execution, as shown in the following list:

- File Header: Specifies the file header. See the Object Types That Do Not Require a Header section in CEMLI File Object Types .
- Description: Provides a free-text description of the CEMLI file. Also useful in identifying different versions of the same CEMLI file.
- Object Type: Specifies the supported Oracle E-Business Suite object type.
- Version: Specifies the file version, in numeric form, as identified in the header. For example, 123.1.3.
- NLS Language: Specifies all supported NLS languages. See the Object Types That Support NLS Languages section in CEMLI File Object Types .
- Parameters: Allows you to enter values for the parameters specific to the selected object type. For more information on the object types supported in Oracle Automated CEMLI Execution, see the Object Types That Use Parameters section in CEMLI File Object Types.

For example:

- No File Header Required: Several file types do not require a file header. Packager reads the Oracle E-Business Suite release number from the file header or, where the file contains no header, Packager prompts you to enter the release number. See the Object Types That Do Not Require a Header section in CEMLI File Object Types.
- NLS Languages Supported: Some file types have NLS support, ensuring that different language versions of the same CEMLI file are supported. See the Object Types That Support NLS Languages section in CEMLI File Object Types. You can upload multiple

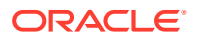

versions of the same CEMLI file, tracked by the version number in the file header. Use the Description field to make it easier to identify the proper file when multiple rows are displayed for the same file. Different patches can include different versions of the same file. However, a single patch cannot contain multiple versions of the same file.

 Invalid Parameters: Where file types require any mandatory parameters to be specified, Packager prompts you to enter the parameters specific to the selected file type. For example, where the selected file type requires a deployment path, Packager prompts you to enter the deployment path before you upload the file. See the Object Types That Use Parameters section in CEMLI File Object Types.

Additionally, if the Allow Auto Header check box is not selected in your Packager customer preferences, file headers are not inserted into CEMLI files. Before upload, you must insert headers into all CEMLI files that require them, ensuring that headers use the correct format, as described in CEMLI File Header Format.

If you have not created your CEMLI files, configure this setting as explained in Setting Packager Customer Preferences. Otherwise, add headers manually, using the format described in CEMLI File Header Format .

### Uploading CEMLI Files as a .zip File with Manifest

This section describes how to add the .zip file containing your CEMLI files to Packager, and upload this .zip file with manifest to the Oracle Automated CEMLI Execution repository.

To create the CEMLI files .zip file:

1. Create the directory structure on your local machine. For example:

/applmgr/CEMLI/modules/files

- |-|forms |-|--|D |-|+ml |-|--|US |-|--|US |-|media |-|reports |-|--|D |-|--|US |-|sql |-|--|US
- 2. At the top level directory, zip all files. For example, zip the files in step 1 Uploading CEMLI Files as a .zip File with Manifest at the /applmgr/CEMLI/modules/files directory, producing *files.zip*.
- 3. Create the manifest file manually using a standard text editor. You will need to copy the file contents into the native Packager manifest editor.

When creating the manifest file, include the file name, the module, the description, the file type, the deployment path (if required), and the language.

The manifest file name follows the relative path from the top level directory beneath the files directory.

For example, for XBOATTRS.fmb, the file name is /forms/US/XBOATTRS.fmb.

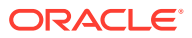

This sample manifest file shows the typical format:

```
/forms/US/AKDATTRS.fmb,sxbo,US_AKDATTRS form,fmb,null,US
/reports/US/ABMACTD.rdf,sxbo,US_ABMACTF report,rdf,null,US
/sql/getPONumber.sql,sxbo,PO number access sql,pkb,null, US
/sql/vendor_supplier_MAT.sql,sxbo,vendor supplier relation,pkb,null,US
```

#### Note:

Alternatively, you can paste the manifest directly into Packager using the Manifest tab. You can also modify the manifest on the Manifest or Editor tabs. See #unique\_39.

To upload CEMLI files in a .zip file:

- 1. On the CEMLI home page, verify that your customer details are displayed.
- 2. Click Packager.

The Upload Customized Files tab is displayed by default.

3. In the Actions list, click Choose Product.

The Select Product dialog box opens.

- 4. Select the custom application you want to associate the uploaded files with.
- 5. Click Close.

The Product Name, Description and Created By fields are populated with the corresponding information.

6. In the Upload Customized Files area, click **Zip File Upload**.

The Upload Archive of Customized Files dialog box opens.

7. Click Choose File.

The Open dialog box opens.

8. Select one or more files that you want to upload, then click Open.

The Upload Archive of Customized Files page is refreshed, showing the .zip file. The Define archive manifest field is populated with details of the .zip file contents.

- 9. On the Manifest tab, paste the .zip file manifest, created in step 3 . This commaseparated list must contain a matching line for each CEMLI file included in the .zip file.
- **10.** Click the Editor tab to view the manifest converted to the standard fields used in the Currently Uploaded Files area.
- 11. (Optional) Modify the manifest in either the Manifest or Editor tab.
- 12. Click Start Upload.

The page is refreshed, listing all the selected files in the Currently Uploaded Files area.

#### Note:

To select multiple files, hold the Ctrl key, and click each file to be added.

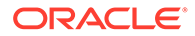

Each record in the Currently Uploaded Files area shows the following information:

- Archived: Specifies whether the uploaded file is archived or not.
- Name: Specifies the name of the file to be uploaded.
- Description: Provides a free-text description of the file to be uploaded.
- Product: Specifies the short name of the custom application the file is associated with.
- Object Type: Specifies the supported Oracle E-Business Suite object type. For more information on the object types supported in Oracle Automated CEMLI Execution, see CEMLI File Object Types.
- Parameters: Provides values for the parameters specific to the selected object type. For more information on the object types supported in Oracle Automated CEMLI Execution, see CEMLI File Object Types.
- Version: Specifies the file version, in numeric form, as identified in the header. For example, 123.1.3.
- Language: Specifies the language associated with the file to be included in the patch.
- Uploaded By: Specifies the email address of the user who uploaded the file.
- Uploaded On: Specifies the date when the file was uploaded.

### **Uploading CEMLI Files**

This section describes how to upload CEMLI files to Oracle Managed Cloud Self-Service Platform.

To upload CEMLI files:

- 1. In the dashboard, click the hamburger menu (three horizontal lines) at the top-left corner.
- 2. In the navigation pane, under **CEMLI**, click **Files**. All the uploaded CEMLI files are displayed.
- 3. To refresh the list, click the refresh icon.
- 4. To view the archived files, move the **Display Archive** slider to the right.
- To search for a file, type a few letters of the search criteria in the search text box, and press Enter.
   You can search by entering a few letters of the description, CEMLI file name, product, file type, or upload details.
- 6. To archive a file, click the file, and in the file details page, click **Archive**.
- 7. To delete a file, click the file, and in the file details page, click **Delete**.
- 8. To download a file, click the file, and in the file details page, click **Download**.
- 9. To upload file, click Upload Files.
- **10.** In the **Upload File(s)** page, select the **Product**. By Default, the last selected custom product appears in the **Product** field.
- **11.** To upload a zip file, move the **Zip Upload** slider to the right. Alternatively, the Zip file can be uploaded using the OAF zip feature. See https://aceportal-

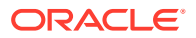

internal.oracleoutsourcing.com/CEMLI/helpDocs/ACE/ Automated\_CEMLI\_Execution\_FAQ.docx on How to use OAF Zip feature.

- **12.** Drag-and-drop or select the files to upload.
- 13. Enter a Description, select the File Type, Language, and the Version.
- 14. Click Upload.
- **15.** To reselect another product and file to upload, click **Clear All**. Selections done are cleared, and you can now make a new selection.
- 16. To view details of an existing uploaded file, click on the file name from the files list.

### **Building Patches**

You can now use the files you have uploaded to create custom patches which can be applied to your environments.

#### **Patch File Naming Format**

To be deployed using the standard Oracle Enterprise Manager patching process, the patch file is generated using the following naming convention:

p<numeric\_value>\_<cust\_short\_name>\_<ebs\_version>\_cmli.zip

#### where

<numeric\_value> is an automatically generated number,

<cust\_short\_name> is the short name for your organization in the Packager repository,

<ebs\_version> is the Oracle E-Business Suite release number,

cmli indicates that this is a CEMLI patch, to differentiate it from standard Oracle patches.

For example, this CEMLI patch name uses the standard format:

10000001418\_Oracle\_11i\_cmli.zip

#### where

10000001418 is the automatically generated number,

Oracle is a short name for the organization,

11i is the Oracle E-Business Suite release number,

cmli indicates that this is a CEMLI patch.

#### **Build Custom Patches**

This section explains how to view the already built patches list, search for a patch, or build patches.

To build custom patches:

- 1. In the dashboard, click the hamburger menu (three horizontal lines) at the top-left corner.
- In the navigation pane, under CEMLI, click Patches. All the already built patches are displayed.
- 3. To refresh the list, click the refresh icon.

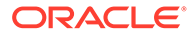

- To search for a patch, type a few letters of the search criteria in the search text box, and press Enter.
   You can search by entering a few letters of the description, patch file name, patch no. or upload details.
- 5. From the Available Files area, select the files that you want to use to build your patch.

Each record in the Available Files area shows the following information:

- Archived: Specifies whether the file to be included in the patch is archived or not.
- Name: Specifies the name of the file to be included in the patch.
- Description: Provides a free-text description of the file to be included in the patch.
- Product: Specifies the short name of the custom application the file is associated with.
- Object Type: Specifies the supported Oracle E-Business Suite object type. For more information on the object types supported in Oracle Automated CEMLI Execution, see CEMLI File Object Types.
- Parameters: If the selected file is an XML Publisher or other object type that requires additional parameters, this field shows the parameters indicated in the Enter File Parameters dialog box.
- Version: Specifies the file version, in numeric form, as identified in the header. For example, 123.1.3.
- Language: Specifies the language associated with the file to be included in the patch.
- Uploaded By: Specifies the email address of the user who uploaded the file.
- Uploaded On: Specifies the date when the file was uploaded.
- 6. Click Build Patch.
- 7. In the Build Patch page, enter the Patch Name and Description.
- 8. To generate JAR file using adcgnjar utility, after creating the class file (12.2), select the **Generate JAR** check box.
- 9. To view the archived files in the **Available Files** section, move the **Display Archive** slider to the right.
- **10.** To choose the files from the **Available Files** and move it to the **Selected Files** section or vice versa, select the files and click the forward or backward arrow.
- **11.** To change/add the sequence, under the **Selected Files** section, enter the number in the **Sequence** box.
- 12. Click Submit.

When the patch build process is complete, a message showing the patch no. is displayed at the top-right corner of the page. The custom patch is copied automatically to the middle tiers hosting Oracle E-Business Suite environments.

### **Viewing Patch Details**

To view patch details:

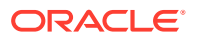

- 1. In the dashboard, click the hamburger menu (three horizontal lines) at the top-left corner.
- 2. In the navigation pane, under **CEMLI**, click **Patches**. All the already built patches are displayed.
- 3. Click a patch. All the details of that patch are displayed.

### **Downloading Patches**

To download patches:

- 1. In the dashboard, click the hamburger menu (three horizontal lines) at the top-left corner.
- 2. In the navigation pane, under **CEMLI**, click **Patches**. All the already built patches are displayed.
- Click a patch. The patch details page displays the list of files under that patch.
- 4. click Download.

### **Deleting Patches**

To delete patches:

- 1. In the dashboard, click the hamburger menu (three horizontal lines) at the top-left corner.
- 2. In the navigation pane, under **CEMLI**, click **Patches**. All the already built patches are displayed.
- Click a patch. The patch details page displays the list of files under that patch.
- 4. click Delete.

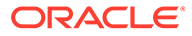

### 8

# Scheduling Custom Patches for Deployment (Execution)

Each environment requires a separate MOS RFC, which can be created from Oracle Automated CEMLI Execution. If you have the *CreateRFC* and *Authorized Approver* privilege in MOS, you can use Packager to create and schedule RFCs for your environment. Otherwise, an authorized approver for your organization will need to schedule any RFCs you create.

This section describes:

- how to schedule a custom patch deployment using Packager. For more information, see Scheduling a Custom Patch Deployment Using Packager.
- how to schedule a custom patch deployment using My Oracle Support. For more information, see Scheduling a Custom Patch Deployment Using MOS.

#### Note:

To schedule RFCs in Packager, you must have the MOS *Authorized Approver* privilege for the Oracle E-Business Suite environment where the CEMLI patch will be deployed. Otherwise, request that a MOS authorized approver for your organization schedules the RFC through Oracle Automated CEMLI Execution.

### Scheduling a Custom Patch Deployment Using Packager

This section describes how to schedule a custom patch (CEMLI Patch or ACE Data Fix) deployment using Packager. The ACE Data Fix option can be used to promote data fixes that do not require manual intervention or input parameters during execution.

#### Note:

You must run a test deployment of each new RFC in a non-production environment before attempting to deploy the RFC in a production environment.

You must use MOS, rather than Packager, to modify the RFC in the following situations:

- the Packager scheduling operation failed for some reason for example, a Web service failure or application integration issue. This results in the creation, but not scheduling, of the RFC.
- Oracle Automated CEMLI Execution is down.

To initiate CEMLI activity:

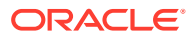

- **1.** In the dashboard, click the hamburger menu (three horizontal lines) at the top-left corner.
- 2. In the navigation pane, under **CEMLI**, click **Executions**. All the existing executions are displayed.
- **3.** To refresh the list, click the refresh icon.
- To search for an execution, type a few letters of the search criteria in the search text box, and press Enter.
   You can search by entering a few letters of your search criteria. This is a free text search.
- 5. Click Initiate CEMLI Activity.
- 6. Select any of the following activity to perform:
  - CEMLI Patch
  - ACE Data Fix
- 7. Click Proceed.
- 8. In the Initiate CEMLI page, set the following:
  - a. From the Target list, select the **Environment** where the patch will be deployed. This list is populated with all the environments associated with the **Support Identifier (SI)**.
  - **b.** Click on the **RFC Type** box, so the **RFC Type** and **RFC Sub Type** are autopopulated.
  - c. In the Selected Patch Numbers field, click the plus icon.
  - In the Select Patch from the list below screen, select all patches that you want to include in the RFC, and then click Done.
     The Selected Patch Numbers box at the top of the list displays all the selected patches.
  - e. To search for a patch to include, enter a search criteria in the free text search box at the top.

In the **Initiate CEMLI** page, the **Selected Patch Numbers** field is automatically populated with the numbers of the selected patches, while the Summary field is automatically populated with the number of patches to be applied.

f. (Production RFCs only) Click Search RFCs. The Search and Select Existing RFC dialog box opens, allowing you to select the number of an RFC that was already successfully deployed on a non-

production instance. If you do not provide this information and want to directly deploy a change to a production environment, the Risk Statement dialog box opens asking you to acknowledge that you accept that you are deploying untested code directly to a production instance.

- g. Select the Accept Risk check box to acknowledge your acceptance of the risk of applying CEMLIs and read the risk statement before the RFC can be created.
- **h.** Select the **Auto Skip** checkbox to complete the RFC despite any custom code failure during patch application by automatically skipping the failed adworker.
- i. Select the **Auto Stop** checkbox to stop RFC execution in case of any custom code failures during patch application, and terminate the execution.

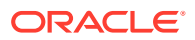

j. Select the Bounce Options at the host level or instance level. Select the check box corresponding to the services that need to be restarted. (Optional) If you want to delete the data in the Apache cache module, leave the Clear Apache Cache check box selected (default). Also for EBS 12.2 and above, if you want to bounce Managed Server, leave the Managed Server check box selected (default for EBS 12.2 and above).

The Bounce field is automatically filled in with data on the host and service that need to be restarted. If any service needs to be restarted after the patch is applied, the estimated time listed in the Estimated Time to Apply Change field is automatically increased by one hour.

- **k.** Click **Customer Note** to add an action plan or any other relevant information you want included in the RFC.
- Select the Hot Backup check box to enable/disable the Hot backup for Non Prod instances. For Production instances, this check box is automatically selected and cannot be deselected.
   This Provision of Hot backup selection is only available for the ACE Data Fix option

This Provision of Hot backup selection is only available for the ACE Data Fix option. Users who selected CEMLI Patching option will not see this feature.

- m. Click **Submit**. The Schedule Execution screen opens.
- n. If you click **Not Now**, you are returned to the listings in the **Bounce** page.
- o. If you click Yes, the Bounce will be scheduled for execution in 15 minutes.
- p. If you click Pick Future, you are taken to the Details page. The RFC is created and displayed in the Executions page.
- To view details of an RFC, click that RFC from the list. All non-production RFCs are listed in descending order of the run completion date.

### Scheduling a Custom Patch Deployment Using MOS

This section describes how to schedule a custom patch deployment using MOS.

#### Note:

When custom patch deployment is scheduled using MOS, scheduling conflicts are not verified, which may result in patch failure. Once the RFC scheduled in MOS is set to *Open - Ready for Execution*, you do not have the option to cancel the RFC, nor do you have the ability to choose multiple patches using the **Select Patch(es)** button. We therefore recommend using the RFC scheduling feature in Oracle Automated CEMLI Execution, as explained in Scheduling a Custom Patch Deployment Using Packager.

To schedule a custom patch deployment using MOS:

**1.** Sign in to MOS:

http://support.oracle.com

2. From the navigation bar, select Managed Cloud, then select Requests.

The Managed Cloud: Requests - Changes page opens.

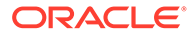

- **3.** In the Planned Changes area, click **Create RFC**. The Create Change Request: Overview page opens.
- 4. Enter the following information in the Change Overview area:
  - Support Identifier: Select the appropriate SI from the list.
  - Target: Select the target environment on which this patch should be deployed.
  - RFC Type: Select **CEMLI Patch** to deploy your custom patch. (Note that the CEMLI option is for manual deployments only.)
  - Summary: Optionally enter a summary of this patch.
  - Description: Optionally enter a description for this patch.
  - Special Instructions: Add any special instructions here, limited to 500 characters. For example, all CEMLI patches are applied in Hotpatch mode. If you require services to be restarted following patch application, include the relevant instructions here.
- 5. Review the Contact Information area, and optionally add alternate contacts for the custom patch.
- 6. Click Next.

The Create Change Request: Severity page opens.

- 7. Select the severity level for your change.
- 8. Click Next.

The Create Change Request: Details page opens.

- 9. In the Change Details area, enter the required information in the Related Service Request, Non-Prod RFC number, and Estimated Time to Apply Change fields.
- **10.** In the File Attachment area, click **Attach** to select any CEMLI and additional files to be included with the change request.
- **11.** Review all details, then click **Submit**.

The Requests home page opens, with the new RFC listed in the Planned Changes area. The RFC status is set automatically to *Ready for Scheduling*.

Unlike manually applied patches, which require an action plan, you can schedule the RFC immediately.

**12.** Click the RFC number in the Planned Changes area.

The Activity History page opens.

#### 13. Click Schedule and Approve.

The Schedule & Approve page opens, displaying a date and time that incorporates the deployment lead time. Check the availability of the time and date slot displayed.

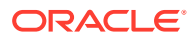

#### Note:

To schedule RFCs in Packager, you must have the MOS *Authorized Approver* privilege for the Oracle E-Business Suite environment where the CEMLI patch will be deployed. Otherwise, request that a MOS authorized approver for your organization schedules the RFC through Oracle Automated CEMLI Execution.

The custom patch is deployed at the time and date selected. The RFC is updated with run details following deployment.

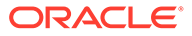

## 9 Using Reports

This chapter describes how to use the Reports tab to search CEMLI data and export such data to Excel.

The following topics are covered in this chapter:

- Working with Reports
- Generating Reports for Uploaded Files
- Generating Reports for Patches
- Generating Reports for Change Requests

### Working with Reports

The following sections describe how to use the tables in the Reports tabs:

- Exporting Data
- Sorting Data
- Managing Columns

### **Exporting Data**

To export data:

- 1. Search your data of interest, as explained in Searching Uploaded Files, Searching Patches and Searching Change Requests, respectively.
- 2. In the Action list, select Export to Excel (All Rows).

The Save As dialog box opens.

3. Navigate to the location where you want to save the file, then click Save.

The file is downloaded to the selected location.

### Sorting Data

#### To sort data:

- 1. Search your data of interest, as explained in Searching Uploaded Files, Searching Patches and Searching Change Requests, respectively.
- 2. Click any column name to sort the displayed data, as explained below:
  - Let a sorted in ascending order
  - I the data is sorted in descending order

Moreover, Oracle Automated CEMLI Execution offers an advanced sorting option:

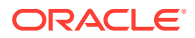

- 1. Search your data of interest, as explained in Searching Uploaded Files, Searching Patches and Searching Change Requests, respectively.
- 2. In the View list, select Sort, then click Advanced...

The Advanced Sort dialog box opens.

- 3. In the Sort By and Then By lists, select the criteria you want to sort data by.
- 4. Select the Ascending and Descending check boxes, as appropriate.
- 5. Click OK.

### Managing Columns

Oracle Automated CEMLI Execution lets you customize tables to perfectly match your needs.

To define the columns you want to display:

- 1. In the View list, select Columns.
- 2. Click **Show All** to display all the available columns or click the name of a column to have it shown or hidden from view.

To change the order in which columns are displayed:

1. In the View list, select Reorder Columns...

The Reorder Columns dialog box opens.

- 2. In the Visible Columns list, select the column whose place you want to change, then use the arrows to the right, as explained below:
  - Click <sup>™</sup> to move the selected column to the top of the list.
  - Click a to move the selected column one place up in the list.
  - Click down in the selected column one place down in the list.
  - Click is to move the selected column to the bottom of the list.

### Generating Reports for Uploaded Files

The following sections describe how to use the Reports tab to search for uploaded files and export such data to Excel:

- Viewing Uploaded Files
- Searching Uploaded Files

For information on how to export and sort data, as well as on how to manage columns, see Working with Reports.

### Viewing Uploaded Files

To see the files you have uploaded in Oracle Automated CEMLI Execution:

- 1. On the CEMLI home page, verify that your customer details are displayed.
- 2. Click Reports.

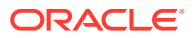

The File Uploads tab is displayed by default, showing the following information for each uploaded file:

- Archived: Specifies whether the uploaded file is archived or not.
- Name: Specifies the name of the uploaded file.
- Description: Specifies an optional description entered by the user who uploaded the file.
- Product: Specifies the short name of the custom application the file is associated with.
- Object Type: Specifies the object type associated with the uploaded file.
- Parameters: Specifies the values for the parameters specific to the selected object type.
- Version: Specifies the version information automatically detected in the file header.
- Language: Specifies the NLS language associated with the uploaded file, if applicable.
- Uploaded By: Specifies the email address of the user who uploaded the file.
- Uploaded On: Specifies the date when the file was uploaded.

### Searching Uploaded Files

To search files uploaded in Oracle Automated CEMLI Execution:

- 1. On the CEMLI home page, verify that your customer details are displayed.
- 2. Click Reports.

The File Uploads tab is displayed by default.

- **3.** *(Optional)* If you want to search for all files, including archived files, select the Display Archived Files check box in the upper part of the Uploaded Files table to see all archived files.
- 4. In the From and To fields, enter the dates corresponding to the time interval over which the search should expand. The From field defaults to the last 60 days, while the End field defaults to the current day.

#### Note:

Fill in these fields only when searching by the upload date.

- 5. Select one of the search criteria from the list in the upper right corner of the Uploaded Files table:
  - Name
  - Description
  - Product
  - Object Type
  - Parameters
  - Version

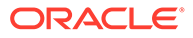

- Language
- Uploaded By
- 6. Enter the search string in the search field.
- 7. Click Search.

The Uploaded Files table is refreshed to show the results that match your search criteria.

### **Generating Reports for Patches**

The following sections describe how to use the Patches tab to search for patches and export such data to Excel:

- Viewing Patches
- Searching Patches

For information on how to export and sort data, as well as on how to manage columns, see Working with Reports.

### Viewing Patches

To see the patches created in Oracle Automated CEMLI Execution:

- **1.** On the CEMLI home page, verify that your customer details are displayed.
- 2. Click Reports.

The File Uploads tab is displayed by default.

3. Click Patches.

The Patches tab is displayed, showing the following information for each patch:

- Name: Specifies the automatically generated name of the patch.
- Description: Specifies the description of the patch, as entered by the user.
- Patch Name: Specifies the name of the patch, as entered by the user.
- Created By: Specifies the email address of the user who created the patch.
- Created On: Specifies the date when the patch was created.

### **Searching Patches**

To search patches created in Oracle Automated CEMLI Execution:

- 1. On the CEMLI home page, verify that your customer details are displayed.
- 2. Click Reports.

The File Uploads tab is displayed by default.

3. Click Patches.

The Patches tab is displayed.

4. *(Optional)* Select the Display Details check box to see the details of files included in each patch.

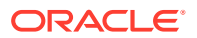

5. In the From and To fields, enter the dates corresponding to the time interval over which the search should expand. The From field defaults to the last 60 days, while the End field defaults to the current day.

#### Note:

Fill in these fields only when searching by the create date.

- 6. Select one of the search criteria from the list in the upper right corner of the Patches List table:
  - Name
  - Description
  - Patch Name
  - Created By
  - File Name
  - File Description
  - Product
  - Object Type
  - Version
- 7. Enter the search string in the search field.
- 8. Click Search.

The Patches List table is refreshed to show the results that match your search criteria.

### Generating Reports for Change Requests

The following sections describe how to use the Change Requests tab to search for change requests and export such data to Excel:

- Viewing Change Requests
- Searching Change Requests

For information on how to export and sort data, as well as on how to manage columns, see Working with Reports.

### Viewing Change Requests

To see change requests in Oracle Automated CEMLI Execution:

- 1. On the CEMLI home page, verify that your customer details are displayed.
- 2. Click Reports.

The File Uploads tab is displayed by default.

3. Click Change Requests.

The Change Requests tab is displayed, showing the following information for each patch:

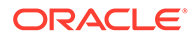

- RFC Number: Specifies the ID that was automatically assigned to the RFC when the RFC was created.
- Target: Specifies the name of the instance the patch will be applied to.
- Summary: Provides a description of the actions required under the RFC.
- Patch Number: Specifies the number of the patch to be applied.
- Created On: Specifies the date and time when the RFC was created.
- Local Scheduled Date: Specifies the date and time when the patch is scheduled for deployment.
- Status: Specifies the situation of the RFC at a particular time. Available options include:
  - Closed Aborted
  - Closed Completed
  - Open Approved and Scheduled
  - Open Awaiting Customer
  - Open Awaiting Customer UAT
  - Open Execution Completed
  - Open Execution In Progress
  - Open New
  - Open Ready for Execution
  - Open Ready for Scheduling/Approval
- Customer Status: Specifies the progress the customer has made in the RFC process. Available options include:
  - 1-Callback
  - Acknowledged
  - IRR
  - ReviewUpdate

### Searching Change Requests

To search files you have uploaded in Oracle Automated CEMLI Execution:

- 1. On the CEMLI home page, verify that your customer details are displayed.
- 2. Click Reports.

The File Uploads tab is displayed by default.

3. Click Change Requests.

The Change Requests tab is displayed.

- 4. In the From and To fields, enter the dates corresponding to the time interval over which the search should expand. The From field defaults to the last 60 days, while the End field defaults to the current day.
- 5. Select one of the search criteria from the list in the upper right corner of the RFC Report table:

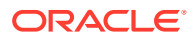
- RFC Number
- Target
- Summary
- Patch Number
- Status
- Customer Status
- 6. Enter the search string in the search field.
- 7. Click Search.

The RFC Report table is refreshed to show the results that match your search criteria.

### Using Config Automation

This chapter describes how to use the Config Automation tab to raise Config related RFCs, and how to trace the issues and debug it

The following topic is covered in this chapter:

Working with Config Automation

### Working with Config Automation

To create Config RFC:

1. Click the **Config Automation** tab, and then under the RFC listing, click **Initiate Config Activity**.

The Activity Details page opens.

- 2. For Config Type, select Trace & Debug.
- 3. For Activity Name, select either of the following:
  - FRD Enable/Disable (applicable only for Apps Version Pre 12.2)
  - FND Enable/Disable

If **FRD Enable/Disable** is selected, then the **Bounce** check box is visible. Select the check box to enable **Bounce**.

- 4. For Activity Type, select Enable.
- 5. Select a Target.
- 6. For **Summary**, optionally enter a summary of this RFC.
- 7. Select Auto Disable Interval to schedule the disable activity time gap.
- 8. In the Activity Based Inputs section, enter the UserName.
- 9. If FND Enable/Disable is selected, enter Debug Log Module, and select Debug Log Level.
- 10. Select the Accept Risk checkbox.
- **11.** Click **Customer Note** to add an action plan or any other relevant information you want included in the RFC.
- **12.** Click **Create RFC**, schedule it, and go back to **Dashboard**.

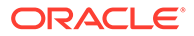

RFC information appears in the RFC list. Based on the Auto- Disable Interval you selected, Disable RFC will be auto-created.

- **13.** After enabling **Activity**, proceed to simulate the step using EBS UI.
- **14.** Under **Dashboard**, click **Update**.

The Update feature allows you to initiate the transfer of logs (assuming that you already simulated the EBS steps).

**15.** Wait for minimum 5-10 minutes to allow ACE to transfer the logs, and then click **Logs** to review the logs.

Once logs are collected, disable RFC will be executed as per the schedule.

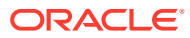

# 10 Exadata CPU Scaling

Using the Exadata CPU Scaling feature, the number of OCPUs (Oracle CPUs) assigned to the Exadata database can be increased or decreased to optimize the workloads. For example, the database CPU can be scaled upwards during peak load times and scaled down thereafter.

CPU Scaling on the database can also be scheduled to run in the future to offset workload changes, anticipated or known in advance.

## **Creating and Scheduling Executions**

You can create an execution when you need to either scale up or down your Exadata database CPUs. The executions you create are displayed in the Exadata CPU Scaling page. The Exadata Infrastructure corresponding to your environment can host multiple databases. You can scale up or down the CPU allocation for each database hosted on an Exadata Infrastructure. After creating your execution, you can schedule it to run at a particular date and time.

### To create executions:

- 1. In the dashboard, click the hamburger menu (three horizontal lines) at the top-left corner.
- 2. From the navigation pane, click **Exadata CPU Scaling**.
- 3. In the Exadata CPU Scaling page, click Create Execution
- 4. In the Create & Schedule page, select the Environment Name.

The corresponding values are auto-populated in all other fields. During creation of a new execution, the data pertaining to the existing CPUs allocated to the Exadata Infrastructure as well for each of the Databases Hosted are shown on a last collected basis. If you feel the last collection time is obsolete or old, you can trigger a data collection and refresh of the data by clicking the Refresh icon at the top banner. The refresh process takes a few minutes to complete.

5. To scale up or down the OCPU allocation on Exadata infrastructure, click the up or down arrow in the **OCPU Allocation** field.

The Databases Hosted section refreshes to display the CPU allocation to database in the selected environment, as well the allocations for all other databases hosted on that Exadata infrastructure.

- 6. To scale up or down the other databases hosted on the selected environment, doubleclick the **OCPU Allocation** field from the **Databases Hosted** section.
- 7. Click the up or down arrow in the **OCPU Allocation** fields, corresponding to the databases you want to modify.
- 8. Click Create.

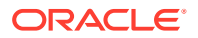

You are now returned to the Exadata CPU Scaling page, where all the executions are listed. Your newly created execution, including executions in the Database Hosted section will be displayed on the top of the list.

The status of the execution is indicated alongside the execution detail as coloured bars, and textually in the Status column:

- · Green Completed successfully, or queued based on the scheduled time
- No color In Progress, or stopped manually in between the execution run
- Red Failed
- · Yellow Pending assignment of a schedule by the user
- 9. To search for an execution you created, type the search criteria in the **Search** field, and press **Enter**.
- **10.** To view the log of an execution, click the progress **Status** corresponding to that execution.

A panel opens showing details of each stages the execution went through.

### To edit an existing execution:

- 1. From the executions listed in the **Exadata CPU Scaling** page, click the **Environment Name**.
- 2. In the Edit & Schedule page, click Refresh at the top-right corner, if required.
- 3. Modify values in the editable fields, if required.
- 4. Click Save & Close.

You are now returned to the Exadata CPU Scaling page, where all the executions are listed.

 To discard any edits done and return to the Exadata CPU Scaling page, click Cancel at the top-right corner.

### To schedule new executions:

Exadata CPU Scaling executions can be scheduled either during creation of the execution itself, or at a later point in time after creation.

- 1. In the Exadata CPU Scaling page, click Create Execution.
- 2. In the **Create & Schedule** page, select the **Environment Name**, and then click **Next**.
- 3. In the **Schedule Execution** page, click the calendar icon in the **Start Time** field to set the date and time.

If any RFC schedule conflicts are there, the summary of conflict is displayed. Also, you cannot save the chosen schedule and proceed with creating execution. The Create button will be disabled. So, you must choose a new date/time where there are no conflicts.

- 4. To save the schedule and return to the Exadata CPU Scaling page, click Create.
- To discard any scheduling changes including the values set in the Create Execution screen, and return to the Exadata CPU Scaling page, click Cancel at the top-right corner.

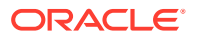

#### Note:

The values you've set in the Create Execution screen is still in draft stage, until the Create button is clicked. So, if you click the Cancel button from the Schedule Execution screen, all the values set in the Create Execution screen will also be deleted. Also, the Create & Schedule Execution process you initiated will be completely canceled.

6. To go back to the Create Execution page, click Back.

### To schedule existing executions:

For the existing executions, you can either modify the schedules already set during creation of execution, or create a new schedule if you've not set a schedule at the creation time.

- 1. From the executions listed in the **Exadata CPU Scaling** page, click the **Environment** Name.
- 2. In the Edit & Schedule page, modify values if required.
- 3. If you plan to schedule later, click **Save & Close** to return to the **Exadata CPU Scaling** page.
- 4. If you want to proceed with scheduling, click Next.
- 5. In the **Schedule Execution** page, click the calendar icon in the **Start Time** field to set the date and time.

If any RFC schedule conflicts are there, the summary of conflict is displayed. Also, you cannot save the chosen schedule. The Save & Close button will be disabled. So, you must choose a new date/time where there are no conflicts.

- 6. To save the schedule and return to the Exadata CPU Scaling page, click Save & Close.
- 7. To cancel the schedule, click **Cancel Schedule**.
- 8. To discard any scheduling changes and return to the **Exadata CPU Scaling** page, click **Cancel** at the top-right corner.
- 9. To go back to the Edit Execution page, click Back.

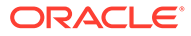

# Part I Licensing Information

This part contains licensing information on third-party products included with Oracle Managed Cloud Self-Service Platform:

- Introduction
- Third-Party Products Licensing for Oracle Managed Cloud Self-Service Platform

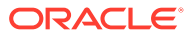

# 11 Introduction

This Licensing Information document is a part of the product or program documentation under the terms of your Oracle license agreement and is intended to help you understand the program editions, entitlements, restrictions, prerequisites, special license rights, and/or separately licensed third party technology terms associated with the Oracle software program(s) covered by this document (the "Program(s)"). Entitled or restricted use products or components identified in this document that are not provided with the particular Program may be obtained from the Oracle Software Delivery Cloud website (https:// edelivery.oracle.com) or from media Oracle may provide. If you have a question about your license rights and obligations, please contact your Oracle sales representative, review the information provided in Oracle's Software Investment Guide (http://www.oracle.com/us/corporate/pricing/software-investment-guide/index.html), and/or contact the applicable Oracle License Management Services representative listed on http://www.oracle.com/us/corporate/license-management-services/index.html.

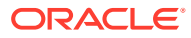

# 12

# Third-Party Products Licensing for Oracle Managed Cloud Self-Service Platform

This section includes third-party license information for certain third-party products included with Oracle Managed Cloud Self-Service Platform. Oracle acknowledges that the following third-party proprietary and open source software are used in the provided programs covered by this documentation.

#### dayjs

**MIT License** 

Copyright (c) 2018-present, iamkun

Permission is hereby granted, free of charge, to any person obtaining a copy of this software and associated documentation files (the "Software"), to deal in the Software without restriction, including without limitation the rights to use, copy, modify, merge, publish, distribute, sublicense, and/or sell copies of the Software, and to permit persons to whom the Software is furnished to do so, subject to the following conditions:

The above copyright notice and this permission notice shall be included in all copies or substantial portions of the Software.

THE SOFTWARE IS PROVIDED "AS IS", WITHOUT WARRANTY OF ANY KIND, EXPRESS OR

IMPLIED, INCLUDING BUT NOT LIMITED TO THE WARRANTIES OF MERCHANTABILITY, FITNESS FOR A PARTICULAR PURPOSE AND NONINFRINGEMENT. IN NO EVENT SHALL THE

AUTHORS OR COPYRIGHT HOLDERS BE LIABLE FOR ANY CLAIM, DAMAGES OR OTHER

LIABILITY, WHETHER IN AN ACTION OF CONTRACT, TORT OR OTHERWISE, ARISING FROM,

OUT OF OR IN CONNECTION WITH THE SOFTWARE OR THE USE OR OTHER DEALINGS IN THE SOFTWARE.

#### **Oracle JET**

You may not use the identified files except in compliance with the Universal Permissive License (UPL), Version 1.0 (the "License.")

You may obtain a copy of the License at https://opensource.org/licenses/UPL. A copy of the license is also reproduced below.

Unless required by applicable law or agreed to in writing, software distributed under the License is distributed on an "AS IS" BASIS, WITHOUT WARRANTIES OR CONDITIONS OF ANY KIND, either express or implied.

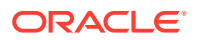

See the License for the specific language governing permissions and limitations under the License.

Copyright (c) 2014, 2021 Oracle and/or its affiliates The Universal Permissive License (UPL), Version 1.0

Subject to the condition set forth below, permission is hereby granted to any person obtaining

a copy of this software, associated documentation and/or data (collectively the "Software"),

free of charge and under any and all copyright rights in the Software, and any and all patent

rights owned or freely licensable by each licensor hereunder covering either (i) the unmodified

Software as contributed to or provided by such licensor, or (ii) the Larger Works (as defined below),

to deal in both

(a) the Software, and (b) any piece of software and/or hardware listed in the lrgrwrks.txt file if

one is included with the Software (each a Larger Work to which the Software is contributed by such licensors),

without restriction, including without limitation the rights to copy, create derivative works of,

display, perform, and distribute the Software and make, use, sell, offer for sale, import, export,

have made, and have sold the Software and the Larger Work(s), and to sublicense the foregoing rights

on either these or other terms.

This license is subject to the following condition:

The above copyright notice and either this complete permission notice or at a minimum a reference to the UPL must be included in all copies or substantial portions of the Software.

THE SOFTWARE IS PROVIDED "AS IS", WITHOUT WARRANTY OF ANY KIND, EXPRESS OR IMPLIED, INCLUDING BUT NOT LIMITED TO THE WARRANTIES OF MERCHANTABILITY, FITNESS FOR A PARTICULAR PURPOSE AND NONINFRINGEMENT. IN NO EVENT SHALL THE AUTHORS OR COPYRIGHT HOLDERS BE LIABLE FOR ANY CLAIM, DAMAGES OR OTHER LIABILITY, WHETHER IN AN ACTION OF CONTRACT, TORT OR OTHERWISE, ARISING FROM, OUT OF OR IN CONNECTION WITH THE SOFTWARE OR THE USE OR OTHER DEALINGS IN THE SOFTWARE.

-----

DO NOT TRANSLATE OR LOCALIZE.

Oracle elects to use only the GNU Lesser General Public License version 2.1 (LGPL) for any software where a choice of LGPL/GPL license versions are made available with the language indicating that LGPLv2.1/GPLv2 or any later version

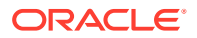

may be used, or where a choice of which version of the LGPL/GPL is applied is unspecified.

THIRD-PARTY COMPONENT FILE LICENSE (path in the installation) (see license text reproduced below) \_\_\_\_\_ is/libs/chai/chai-4.2.0.is MIT js/libs/hammer/hammer-2.0.8.js MIT js/libs/js-signals/signals.js MIT js/libs/jquery/jquery-3.6.0.js MIT js/libs/jguery/jguery-ui-1.12.1.custom.js MIT js/libs/jguery/jgueryui-amd-1.12.1/core.js MIT js/libs/jguery/jgueryui-amd-1.12.1/draggable.js MIT js/libs/jguery/jgueryui-amd-1.12.1/mouse.js MIT js/libs/jguery/jgueryui-amd-1.12.1/position.js MIT js/libs/jguery/jgueryui-amd-1.12.1/sortable.js MIT js/libs/jquery/jqueryui-amd-1.12.1/widget.js MIT is/libs/knockout/knockout-3.5.1.is MIT js/libs/knockout/knockout-mapping-latest.js MIT js/libs/oj/v11.0.0/min/ojcspexpressionevaluator.js (cspexpressionevaluator.js) MIT js/libs/oj/v11.0.0/min/ojexpparser.js (expparser.js) MIT js/libs/oj/v11.0.0/min/ojknockout.js (knockout-fast-foreach.js) MIT js/libs/oj/v11.0.0/min/ojselectcombobox.js (Select2.js) Apache 2.0 js/libs/oj/v11.0.0/min/ojtree.js (jsTree.js) MIT js/libs/oj/v11.0.0/ojL10n.js (requireJS i18n) MIT js/libs/proj4js/dist/proj4.js Proj4js js/libs/require/require.js MIT js/libs/require/text.js MIT is/libs/require-css/css.min.is (require-css) MIT scss/oj/v11.0.0/3rdparty/normalize/normalize.scss MIT is/libs/touchr/touchr.is MIT js/libs/preact/dist/preact.umd.js MIT

Chai - v4.2.0 https://github.com/chaijs/chai Copyright (c) 2017 Chai.js Assertion Library

Permission is hereby granted, free of charge, to any person obtaining a copy of this software and associated documentation files (the "Software"), to deal in the Software without restriction, including without limitation the rights to use, copy, modify, merge, publish, distribute, sublicense, and/or sell copies of the Software, and to permit persons to whom the Software is furnished to do so, subject to the following conditions:

The above copyright notice and this permission notice shall be included in all copies or substantial portions of the Software.

THE SOFTWARE IS PROVIDED "AS IS", WITHOUT WARRANTY OF ANY KIND, EXPRESS OR

IMPLIED, INCLUDING BUT NOT LIMITED TO THE WARRANTIES OF MERCHANTABILITY, FITNESS FOR A PARTICULAR PURPOSE AND NONINFRINGEMENT. IN NO EVENT SHALL THE AUTHORS OR COPYRIGHT HOLDERS BE LIABLE FOR ANY CLAIM, DAMAGES OR OTHER

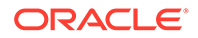

LIABILITY, WHETHER IN AN ACTION OF CONTRACT, TORT OR OTHERWISE, ARISING FROM, OUT OF OR IN CONNECTION WITH THE SOFTWARE OR THE USE OR OTHER DEALINGS IN THE SOFTWARE.

expression-eval - v2.0.0 https://github.com/donmccurdy/expression-eval Copyright (c) 2017 Don McCurdy

Permission is hereby granted, free of charge, to any person obtaining a copy of this software and associated documentation files (the "Software"), to deal in the Software without restriction, including without limitation the rights to use, copy, modify, merge, publish, distribute, sublicense, and/or sell copies of the Software, and to permit persons to whom the Software is furnished to do so, subject to the following conditions:

The above copyright notice and this permission notice shall be included in all copies or substantial portions of the Software.

THE SOFTWARE IS PROVIDED "AS IS", WITHOUT WARRANTY OF ANY KIND, EXPRESS OR IMPLIED, INCLUDING BUT NOT LIMITED TO THE WARRANTIES OF MERCHANTABILITY, FITNESS FOR A PARTICULAR PURPOSE AND NONINFRINGEMENT. IN NO EVENT SHALL THE AUTHORS OR COPYRIGHT HOLDERS BE LIABLE FOR ANY CLAIM, DAMAGES OR OTHER LIABILITY, WHETHER IN AN ACTION OF CONTRACT, TORT OR OTHERWISE, ARISING FROM, OUT OF OR IN CONNECTION WITH THE SOFTWARE OR THE USE OR OTHER DEALINGS IN THE SOFTWARE.

jsep - v0.3.4 https://github.com/soney/jsep Copyright (c) 2013 Stephen Oney, https://ericsmekens.github.io/jsep/

Permission is hereby granted, free of charge, to any person obtaining a copy of this software and associated documentation files (the "Software"), to deal in the Software without restriction, including without limitation the rights to use, copy, modify, merge, publish, distribute, sublicense, and/or sell copies of the Software, and to permit persons to whom the Software is furnished to do so, subject to the following conditions:

The above copyright notice and this permission notice shall be included in all copies or substantial portions of the Software.

THE SOFTWARE IS PROVIDED "AS IS", WITHOUT WARRANTY OF ANY KIND,

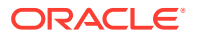

EXPRESS OR IMPLIED, INCLUDING BUT NOT LIMITED TO THE WARRANTIES OF MERCHANTABILITY, FITNESS FOR A PARTICULAR PURPOSE AND NONINFRINGEMENT. IN NO EVENT SHALL THE AUTHORS OR COPYRIGHT HOLDERS BE

LIABLE FOR ANY CLAIM, DAMAGES OR OTHER LIABILITY, WHETHER IN AN ACTION OF CONTRACT, TORT OR OTHERWISE, ARISING FROM, OUT OF OR IN CONNECTION WITH THE SOFTWARE OR THE USE OR OTHER DEALINGS IN THE SOFTWARE.

Knockout Fast Foreach v0.6.0 (2016-07-28T11:02:54.197Z) By: Brian M Hunt (C) 2015 | License: MIT Permission is hereby granted, free of charge, to any person obtaining a copy of this software and associated documentation files (the "Software"), to deal in the Software without restriction, including without limitation the rights to use, copy, modify, merge, publish, distribute, sublicense, and/or sell copies of the Software, and to permit persons to whom the Software is furnished to do so, subject to the following conditions:

The above copyright notice and this permission notice shall be included in all copies or substantial portions of the Software.

THE SOFTWARE IS PROVIDED "AS IS", WITHOUT WARRANTY OF ANY KIND, EXPRESS OR IMPLIED, INCLUDING BUT NOT LIMITED TO THE WARRANTIES OF MERCHANTABILITY, FITNESS FOR A PARTICULAR PURPOSE AND NONINFRINGEMENT. IN NO EVENT SHALL THE AUTHORS OR COPYRIGHT HOLDERS BE

LIABLE FOR ANY CLAIM, DAMAGES OR OTHER LIABILITY, WHETHER IN AN ACTION OF CONTRACT, TORT OR OTHERWISE, ARISING FROM, OUT OF OR IN CONNECTION WITH THE SOFTWARE OR THE USE OR OTHER DEALINGS IN THE SOFTWARE.

proj4js - v2.5.0 http://proj4js.org/ Copyright (C) 2014 Mike Adair, Richard Greenwood, Didier Richard, Stephen Irons, Olivier Terral and Calvin Metcalf; Licensed under the Proj4js license

require-css - v0.1.10 https://github.com/guybedford/require-css Copyright (C) 2013 Guy Bedford

Permission is hereby granted, free of charge, to any person obtaining a copy of this software and associated documentation files (the "Software"), to deal in the Software without restriction, including without limitation the rights to use, copy, modify, merge, publish, distribute, sublicense, and/or sell copies of the Software, and to permit persons to whom the Software is furnished to do so, subject to the following conditions:

The above copyright notice and this permission notice shall be included in all copies or substantial portions of the Software.

THE SOFTWARE IS PROVIDED "AS IS", WITHOUT WARRANTY OF ANY KIND, EXPRESS

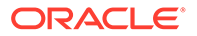

OR IMPLIED, INCLUDING BUT NOT LIMITED TO THE WARRANTIES OF MERCHANTABILITY, FITNESS FOR A PARTICULAR PURPOSE AND NONINFRINGEMENT. IN NO EVENT SHALL THE AUTHORS OR COPYRIGHT HOLDERS BE LIABLE FOR ANY CLAIM, DAMAGES OR OTHER LIABILITY, WHETHER IN AN ACTION OF CONTRACT, TORT OR OTHERWISE, ARISING FROM, OUT OF OR IN CONNECTION WITH THE SOFTWARE OR THE USE OR OTHER DEALINGS IN THE SOFTWARE.

Hammer.JS - v2.0.8 - 2016-04-22 http://hammerjs.github.io/ Copyright (C) 2011-2017 by Jorik Tangelder (Eight Media)

Permission is hereby granted, free of charge, to any person obtaining a copy of this software and associated documentation files (the "Software"), to deal in the Software without restriction, including without limitation the rights to use, copy, modify, merge, publish, distribute, sublicense, and/or sell copies of the Software, and to permit persons to whom the Software is furnished to do so, subject to the following conditions:

The above copyright notice and this permission notice shall be included in all copies or substantial portions of the Software.

THE SOFTWARE IS PROVIDED "AS IS", WITHOUT WARRANTY OF ANY KIND, EXPRESS OR IMPLIED, INCLUDING BUT NOT LIMITED TO THE WARRANTIES OF MERCHANTABILITY, FITNESS FOR A PARTICULAR PURPOSE AND NONINFRINGEMENT. IN NO EVENT SHALL THE AUTHORS OR COPYRIGHT HOLDERS BE LIABLE FOR ANY CLAIM, DAMAGES OR OTHER LIABILITY, WHETHER IN AN ACTION OF CONTRACT, TORT OR OTHERWISE, ARISING FROM, OUT OF OR IN CONNECTION WITH THE SOFTWARE OR THE USE OR OTHER DEALINGS IN THE SOFTWARE.

Foundation Responsive Library http://foundation.zurb.com Copyright 2014, ZURB Permission is hereby granted, free of charge, to any person obtaining a copy of this software and associated documentation files (the "Software"), to deal in the Software without restriction, including without limitation the rights to use, copy, modify, merge, publish, distribute, sublicense, and/or sell copies of the Software, and to permit persons to whom the Software is furnished to do so, subject to the following conditions:

The above copyright notice and this permission notice shall be included in all copies or substantial portions of the Software.

THE SOFTWARE IS PROVIDED "AS IS", WITHOUT WARRANTY OF ANY KIND, EXPRESS OR IMPLIED, INCLUDING BUT NOT LIMITED TO THE WARRANTIES OF MERCHANTABILITY, FITNESS FOR A PARTICULAR PURPOSE AND NONINFRINGEMENT. IN NO EVENT SHALL THE AUTHORS OR COPYRIGHT HOLDERS BE LIABLE FOR ANY CLAIM, DAMAGES OR OTHER

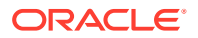

LIABILITY, WHETHER IN AN ACTION OF CONTRACT, TORT OR OTHERWISE, ARISING FROM, OUT OF OR IN CONNECTION WITH THE SOFTWARE OR THE USE OR OTHER DEALINGS IN THE SOFTWARE.

Normalize.scss Copyright © Nicolas Gallagher and Jonathan Neal

Permission is hereby granted, free of charge, to any person obtaining a copy of this software and associated documentation files (the "Software"), to deal in the Software without restriction, including without limitation the rights to use, copy, modify, merge, publish, distribute, sublicense, and/or sell copies of the Software, and to permit persons to whom the Software is furnished to do so, subject to the following conditions:

The above copyright notice and this permission notice shall be included in all copies or substantial portions of the Software.

THE SOFTWARE IS PROVIDED "AS IS", WITHOUT WARRANTY OF ANY KIND, EXPRESS OR IMPLIED, INCLUDING BUT NOT LIMITED TO THE WARRANTIES OF MERCHANTABILITY, FITNESS FOR A PARTICULAR PURPOSE AND NONINFRINGEMENT. IN NO EVENT SHALL THE AUTHORS OR COPYRIGHT HOLDERS BE LIABLE FOR ANY CLAIM, DAMAGES OR OTHER LIABILITY, WHETHER IN AN ACTION OF CONTRACT, TORT OR OTHERWISE, ARISING FROM, OUT OF OR IN CONNECTION WITH THE SOFTWARE OR THE USE OR OTHER DEALINGS IN THE SOFTWARE.

RequireJS i18n 2.0.2 http://github.com/requirejs/i18n for details Copyright (c) 2010-2011, The Dojo Foundation

Permission is hereby granted, free of charge, to any person obtaining a copy of this software and associated documentation files (the "Software"), to deal in the Software without restriction, including without limitation the rights to use, copy, modify, merge, publish, distribute, sublicense, and/or sell copies of the Software, and to permit persons to whom the Software is furnished to do so, subject to the following conditions:

The above copyright notice and this permission notice shall be included in all copies or substantial portions of the Software.

THE SOFTWARE IS PROVIDED "AS IS", WITHOUT WARRANTY OF ANY KIND, EXPRESS OR IMPLIED, INCLUDING BUT NOT LIMITED TO THE WARRANTIES OF MERCHANTABILITY, FITNESS FOR A PARTICULAR PURPOSE AND NONINFRINGEMENT. IN NO EVENT SHALL THE AUTHORS OR COPYRIGHT HOLDERS BE LIABLE FOR ANY CLAIM, DAMAGES OR OTHER LIABILITY, WHETHER IN AN ACTION OF CONTRACT, TORT OR OTHERWISE, ARISING FROM, OUT OF OR IN CONNECTION WITH THE SOFTWARE OR THE USE OR OTHER DEALINGS IN

THE SOFTWARE.

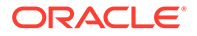

jsTree 1.0-rc3 http://jstree.com/ Copyright (c) 2012 Ivan Bozhanov (http://vakata.com) Permission is hereby granted, free of charge, to any person obtaining a copy of this software and associated documentation files (the "Software"), to deal in the Software without restriction, including without limitation the rights to use, copy, modify, merge, publish, distribute, sublicense, and/or sell copies of the Software, and to permit persons to whom the Software is furnished to do so, subject to the following conditions:

The above copyright notice and this permission notice shall be included in all copies or substantial portions of the Software.

THE SOFTWARE IS PROVIDED "AS IS", WITHOUT WARRANTY OF ANY KIND, EXPRESS OR IMPLIED, INCLUDING BUT NOT LIMITED TO THE WARRANTIES OF MERCHANTABILITY, FITNESS FOR A PARTICULAR PURPOSE AND NONINFRINGEMENT. IN NO EVENT SHALL THE AUTHORS OR COPYRIGHT HOLDERS BE LIABLE FOR ANY CLAIM, DAMAGES OR OTHER LIABILITY, WHETHER IN AN ACTION OF CONTRACT, TORT OR OTHERWISE, ARISING FROM, OUT OF OR IN CONNECTION WITH THE SOFTWARE OR THE USE OR OTHER DEALINGS IN THE SOFTWARE.

select2.js https://github.com/select2/select2 Copyright 2012 Igor Vaynberg This software is licensed under the Apache License, Version 2.0 (the "Apache License") or the GNU General Public License version 2 (the "GPL License"). You may choose either license to govern your use of this software only upon the condition that you accept all of the terms of either the Apache License or the GPL License.

You may obtain a copy of the Apache License and the GPL License at:

http://www.apache.org/licenses/LICENSE-2.0 http://www.gnu.org/licenses/gpl-2.0.html

Unless required by applicable law or agreed to in writing, software distributed under the

Apache License or the GPL Licesnse is distributed on an "AS IS" BASIS, WITHOUT WARRANTIES OR

CONDITIONS OF ANY KIND, either express or implied. See the Apache License and the GPL License for

the specific language governing permissions and limitations under the Apache License and the GPL License.

jQuery UI - v1.12.1 - 2015-03-18

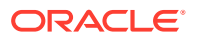

http://jqueryui.com Includes: core.js, widget.js, mouse.js, position.js, draggable.js, sortable.js

Permission is hereby granted, free of charge, to any person obtaining a copy of this software and associated documentation files (the "Software"), to deal in the Software without restriction, including without limitation the rights to use, copy, modify, merge, publish, distribute, sublicense, and/or sell copies of the Software, and to permit persons to whom the Software is furnished to do so, subject to the following conditions:

The above copyright notice and this permission notice shall be included in all copies or substantial portions of the Software.

THE SOFTWARE IS PROVIDED "AS IS", WITHOUT WARRANTY OF ANY KIND, EXPRESS OR IMPLIED, INCLUDING BUT NOT LIMITED TO THE WARRANTIES OF MERCHANTABILITY, FITNESS FOR A PARTICULAR PURPOSE AND NONINFRINGEMENT. IN NO EVENT SHALL THE AUTHORS OR COPYRIGHT HOLDERS BE

LIABLE FOR ANY CLAIM, DAMAGES OR OTHER LIABILITY, WHETHER IN AN ACTION OF CONTRACT, TORT OR OTHERWISE, ARISING FROM, OUT OF OR IN CONNECTION WITH THE SOFTWARE OR THE USE OR OTHER DEALINGS IN THE SOFTWARE.

jQuery JavaScript Library v3.6.0 http://jquery.com/ Copyright OpenJS Foundation and other contributors, https://openjsf.org/

Permission is hereby granted, free of charge, to any person obtaining a copy of this software and associated documentation files (the "Software"), to deal in the Software without restriction, including without limitation the rights to use, copy, modify, merge, publish, distribute, sublicense, and/or sell copies of the Software, and to permit persons to whom the Software is furnished to do so, subject to the following conditions:

The above copyright notice and this permission notice shall be included in all copies or substantial portions of the Software.

THE SOFTWARE IS PROVIDED "AS IS", WITHOUT WARRANTY OF ANY KIND, EXPRESS OR IMPLIED, INCLUDING BUT NOT LIMITED TO THE WARRANTIES OF MERCHANTABILITY, FITNESS FOR A PARTICULAR PURPOSE AND NONINFRINGEMENT. IN NO EVENT SHALL THE AUTHORS OR COPYRIGHT HOLDERS BE

LIABLE FOR ANY CLAIM, DAMAGES OR OTHER LIABILITY, WHETHER IN AN ACTION OF CONTRACT, TORT OR OTHERWISE, ARISING FROM, OUT OF OR IN CONNECTION WITH THE SOFTWARE OR THE USE OR OTHER DEALINGS IN THE SOFTWARE.

JS Signals <http://millermedeiros.github.com/js-signals/> Author: Miller Medeiros Version: 1.0.0 - Build: 268 (2012/11/29 05:48 PM)

Permission is hereby granted, free of charge, to any person obtaining a copy of this software and associated documentation files (the

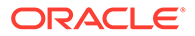

"Software"), to deal in the Software without restriction, including without limitation the rights to use, copy, modify, merge, publish, distribute, sublicense, and/or sell copies of the Software, and to permit persons to whom the Software is furnished to do so, subject to the following conditions:

The above copyright notice and this permission notice shall be included in all copies or substantial portions of the Software.

THE SOFTWARE IS PROVIDED "AS IS", WITHOUT WARRANTY OF ANY KIND, EXPRESS OR IMPLIED, INCLUDING BUT NOT LIMITED TO THE WARRANTIES OF MERCHANTABILITY, FITNESS FOR A PARTICULAR PURPOSE AND NONINFRINGEMENT. IN NO EVENT SHALL THE AUTHORS OR COPYRIGHT HOLDERS BE LIABLE FOR ANY CLAIM, DAMAGES OR OTHER LIABILITY, WHETHER IN AN ACTION

OF CONTRACT, TORT OR OTHERWISE, ARISING FROM, OUT OF OR IN CONNECTION

WITH THE SOFTWARE OR THE USE OR OTHER DEALINGS IN THE SOFTWARE.

RequireJS text 2.0.15 http://github.com/requirejs/text Copyright jQuery Foundation and other contributors, https://jquery.org/

Permission is hereby granted, free of charge, to any person obtaining a copy of this software and associated documentation files (the "Software"), to deal in the Software without restriction, including without limitation the rights to use, copy, modify, merge, publish, distribute, sublicense, and/or sell copies of the Software, and to permit persons to whom the Software is furnished to do so, subject to the following conditions:

The above copyright notice and this permission notice shall be included in all copies or substantial portions of the Software.

THE SOFTWARE IS PROVIDED "AS IS", WITHOUT WARRANTY OF ANY KIND, EXPRESS OR IMPLIED, INCLUDING BUT NOT LIMITED TO THE WARRANTIES OF MERCHANTABILITY, FITNESS FOR A PARTICULAR PURPOSE AND NONINFRINGEMENT. IN NO EVENT SHALL THE AUTHORS OR COPYRIGHT HOLDERS BE LIABLE FOR ANY CLAIM, DAMAGES OR OTHER LIABILITY, WHETHER IN AN ACTION OF CONTRACT, TORT OR OTHERWISE, ARISING FROM, OUT OF OR IN CONNECTION WITH THE SOFTWARE OR THE USE OR OTHER DEALINGS IN THE SOFTWARE.

RequireJS 2.3.6 http://github.com/jrburke/requirejs Copyright jQuery Foundation and other contributors, https://jquery.org/

Permission is hereby granted, free of charge, to any person obtaining a copy of this software and associated documentation files (the

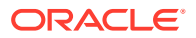

"Software"), to deal in the Software without restriction, including without limitation the rights to use, copy, modify, merge, publish, distribute, sublicense, and/or sell copies of the Software, and to permit persons to whom the Software is furnished to do so, subject to the following conditions:

The above copyright notice and this permission notice shall be included in all copies or substantial portions of the Software.

THE SOFTWARE IS PROVIDED "AS IS", WITHOUT WARRANTY OF ANY KIND, EXPRESS OR IMPLIED, INCLUDING BUT NOT LIMITED TO THE WARRANTIES OF MERCHANTABILITY, FITNESS FOR A PARTICULAR PURPOSE AND NONINFRINGEMENT. IN NO EVENT SHALL THE AUTHORS OR COPYRIGHT HOLDERS BE

LIABLE FOR ANY CLAIM, DAMAGES OR OTHER LIABILITY, WHETHER IN AN ACTION OF CONTRACT, TORT OR OTHERWISE, ARISING FROM, OUT OF OR IN CONNECTION WITH THE SOFTWARE OR THE USE OR OTHER DEALINGS IN THE SOFTWARE.

Knockout JavaScript library v3.5.1 Copyright (c) 2010 Steven Sanderson, the Knockout.js team, and other contributors http://knockoutjs.com/

Permission is hereby granted, free of charge, to any person obtaining a copy of this software and associated documentation files (the "Software"), to deal in the Software without restriction, including without limitation the rights to use, copy, modify, merge, publish, distribute, sublicense, and/or sell copies of the Software, and to permit persons to whom the Software is furnished to do so, subject to the following conditions:

The above copyright notice and this permission notice shall be included in all copies or substantial portions of the Software.

THE SOFTWARE IS PROVIDED "AS IS", WITHOUT WARRANTY OF ANY KIND, EXPRESS OR

IMPLIED, INCLUDING BUT NOT LIMITED TO THE WARRANTIES OF MERCHANTABILITY, FITNESS FOR A PARTICULAR PURPOSE AND NONINFRINGEMENT. IN NO EVENT SHALL THE

AUTHORS OR COPYRIGHT HOLDERS BE LIABLE FOR ANY CLAIM, DAMAGES OR OTHER

LIABILITY, WHETHER IN AN ACTION OF CONTRACT, TORT OR OTHERWISE, ARISING FROM,

OUT OF OR IN CONNECTION WITH THE SOFTWARE OR THE USE OR OTHER DEALINGS IN

THE SOFTWARE.

Preact - v10.5.13

The MIT License (MIT) Copyright (c) 2015-present Jason Miller

Permission is hereby granted, free of charge, to any person obtaining a copy of this software and associated documentation files (the "Software"), to deal in the Software without restriction, including without limitation the rights to use, copy, modify, merge, publish, distribute, sublicense, and/or sell

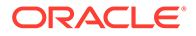

copies of the Software, and to permit persons to whom the Software is furnished to do so, subject to the following conditions:

The above copyright notice and this permission notice shall be included in all copies or substantial portions of the Software.

THE SOFTWARE IS PROVIDED "AS IS", WITHOUT WARRANTY OF ANY KIND, EXPRESS OR IMPLIED, INCLUDING BUT NOT LIMITED TO THE WARRANTIES OF MERCHANTABILITY, FITNESS FOR A PARTICULAR PURPOSE AND NONINFRINGEMENT. IN NO EVENT SHALL THE AUTHORS OR COPYRIGHT HOLDERS BE LIABLE FOR ANY CLAIM, DAMAGES OR OTHER LIABILITY, WHETHER IN AN ACTION OF CONTRACT, TORT OR OTHERWISE, ARISING FROM, OUT OF OR IN CONNECTION WITH THE SOFTWARE OR THE USE OR OTHER DEALINGS IN THE SOFTWARE.

The following applies to all products licensed under the Apache 2.0 License:

You may not use the identified files except in compliance with the Apache License, Version 2.0 (the "License.")

You may obtain a copy of the License at http://www.apache.org/licenses/LICENSE-2.0. A copy of the license is also reproduced below.

Unless required by applicable law or agreed to in writing, software distributed under the License is distributed on an "AS IS" BASIS, WITHOUT WARRANTIES OR CONDITIONS OF ANY KIND, either express or implied.

See the License for the specific language governing permissions and limitations under the License.

Apache License Version 2.0, January 2004 http://www.apache.org/licenses/

TERMS AND CONDITIONS FOR USE, REPRODUCTION, AND DISTRIBUTION

1. Definitions.

"License" shall mean the terms and conditions for use, reproduction, and distribution as defined by Sections 1 through 9 of this document.

"Licensor" shall mean the copyright owner or entity authorized by the copyright owner that is granting the License.

"Legal Entity" shall mean the union of the acting entity and all

ORACLE

other entities that control, are controlled by, or are under common control with that entity. For the purposes of this definition, "control" means (i) the power, direct or indirect, to cause the direction or management of such entity, whether by contract or otherwise, or (ii) ownership of fifty percent (50%) or more of the outstanding shares, or (iii) beneficial ownership of such entity.

"You" (or "Your") shall mean an individual or Legal Entity exercising permissions granted by this License.

"Source" form shall mean the preferred form for making modifications, including but not limited to software source code, documentation source, and configuration files.

"Object" form shall mean any form resulting from mechanical transformation or translation of a Source form, including but not limited to compiled object code, generated documentation, and conversions to other media types.

"Work" shall mean the work of authorship, whether in Source or Object form, made available under the License, as indicated by a copyright notice that is included in or attached to the work (an example is provided in the Appendix below).

"Derivative Works" shall mean any work, whether in Source or Object form, that is based on (or derived from) the Work and for which the editorial revisions, annotations, elaborations, or other modifications represent, as a whole, an original work of authorship. For the purposes of this License, Derivative Works shall not include works that remain separable from, or merely link (or bind by name) to the interfaces of, the Work and Derivative Works thereof.

"Contribution" shall mean any work of authorship, including the original version of the Work and any modifications or additions to that Work or Derivative Works thereof, that is intentionally submitted to Licensor for inclusion in the Work by the copyright owner or by an individual or Legal Entity authorized to submit on behalf of the copyright owner. For the purposes of this definition, "submitted" means any form of electronic, verbal, or written communication sent to the Licensor or its representatives, including but not limited to communication on electronic mailing lists, source code control systems, and issue tracking systems that are managed by, or on behalf of, the Licensor for the purpose of discussing and improving the Work, but excluding communication that is conspicuously marked or otherwise designated in writing by the copyright owner as "Not a Contribution."

"Contributor" shall mean Licensor and any individual or Legal Entity on behalf of whom a Contribution has been received by Licensor and subsequently incorporated within the Work.

2. Grant of Copyright License. Subject to the terms and conditions of this License, each Contributor hereby grants to You a perpetual, worldwide, non-exclusive, no-charge, royalty-free, irrevocable copyright license to reproduce, prepare Derivative Works of, publicly display, publicly perform, sublicense, and distribute the

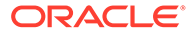

Work and such Derivative Works in Source or Object form.

3. Grant of Patent License. Subject to the terms and conditions of this License, each Contributor hereby grants to You a perpetual, worldwide, non-exclusive, no-charge, royalty-free, irrevocable (except as stated in this section) patent license to make, have made, use, offer to sell, sell, import, and otherwise transfer the Work, where such license applies only to those patent claims licensable by such Contributor that are necessarily infringed by their Contribution(s) alone or by combination of their Contribution(s) with the Work to which such Contribution(s) was submitted. If You institute patent litigation against any entity (including a cross-claim or counterclaim in a lawsuit) alleging that the Work or a Contributory patent infringement, then any patent licenses granted to You under this License for that Work shall terminate as of the date such litigation is filed.

4. Redistribution. You may reproduce and distribute copies of the Work or Derivative Works thereof in any medium, with or without modifications, and in Source or Object form, provided that You meet the following conditions:

(a) You must give any other recipients of the Work or Derivative Works a copy of this License; and

(b) You must cause any modified files to carry prominent notices stating that You changed the files; and

(c) You must retain, in the Source form of any Derivative Works that You distribute, all copyright, patent, trademark, and attribution notices from the Source form of the Work, excluding those notices that do not pertain to any part of the Derivative Works; and

(d) If the Work includes a "NOTICE" text file as part of its distribution, then any Derivative Works that You distribute must include a readable copy of the attribution notices contained within such NOTICE file, excluding those notices that do not pertain to any part of the Derivative Works, in at least one of the following places: within a NOTICE text file distributed as part of the Derivative Works; within the Source form or documentation, if provided along with the Derivative Works; or, within a display generated by the Derivative Works, if and wherever such third-party notices normally appear. The contents of the NOTICE file are for informational purposes only and do not modify the License. You may add Your own attribution notices within Derivative Works that You distribute, alongside or as an addendum to the NOTICE text from the Work, provided that such additional attribution notices cannot be construed as modifying the License.

You may add Your own copyright statement to Your modifications and may provide additional or different license terms and conditions for use, reproduction, or distribution of Your modifications, or

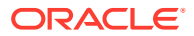

for any such Derivative Works as a whole, provided Your use, reproduction, and distribution of the Work otherwise complies with the conditions stated in this License.

5. Submission of Contributions. Unless You explicitly state otherwise, any Contribution intentionally submitted for inclusion in the Work by You to the Licensor shall be under the terms and conditions of this License, without any additional terms or conditions. Notwithstanding the above, nothing herein shall supersede or modify the terms of any separate license agreement you may have executed with Licensor regarding such Contributions.

6. Trademarks. This License does not grant permission to use the trade names, trademarks, service marks, or product names of the Licensor, except as required for reasonable and customary use in describing the origin of the Work and reproducing the content of the NOTICE file.

7. Disclaimer of Warranty. Unless required by applicable law or agreed to in writing, Licensor provides the Work (and each Contributor provides its Contributions) on an "AS IS" BASIS, WITHOUT WARRANTIES OR CONDITIONS OF ANY KIND, either express or implied, including, without limitation, any warranties or conditions of TITLE, NON-INFRINGEMENT, MERCHANTABILITY, or FITNESS FOR A PARTICULAR PURPOSE. You are solely responsible for determining the appropriateness of using or redistributing the Work and assume any risks associated with Your exercise of permissions under this License.

8. Limitation of Liability. In no event and under no legal theory, whether in tort (including negligence), contract, or otherwise, unless required by applicable law (such as deliberate and grossly negligent acts) or agreed to in writing, shall any Contributor be liable to You for damages, including any direct, indirect, special, incidental, or consequential damages of any character arising as a result of this License or out of the use or inability to use the Work (including but not limited to damages for loss of goodwill, work stoppage, computer failure or malfunction, or any and all other commercial damages or losses), even if such Contributor has been advised of the possibility of such damages.

9. Accepting Warranty or Additional Liability. While redistributing the Work or Derivative Works thereof, You may choose to offer, and charge a fee for, acceptance of support, warranty, indemnity, or other liability obligations and/or rights consistent with this License. However, in accepting such obligations, You may act only on Your own behalf and on Your sole responsibility, not on behalf of any other Contributor, and only if You agree to indemnify, defend, and hold each Contributor harmless for any liability incurred by, or claims asserted against, such Contributor by reason of your accepting any such warranty or additional liability.

#### END OF TERMS AND CONDITIONS

APPENDIX: How to apply the Apache License to your work.

To apply the Apache License to your work, attach the following

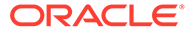

boilerplate notice, with the fields enclosed by brackets "[]" replaced with your own identifying information. (Don't include the brackets!) The text should be enclosed in the appropriate comment syntax for the file format. We also recommend that a file or class name and description of purpose be included on the same "printed page" as the copyright notice for easier identification within third-party archives.

Copyright [yyyy] [name of copyright owner]

Licensed under the Apache License, Version 2.0 (the "License"); you may not use this file except in compliance with the License. You may obtain a copy of the License at

http://www.apache.org/licenses/LICENSE-2.0

Unless required by applicable law or agreed to in writing, software distributed under the License is distributed on an "AS IS" BASIS, WITHOUT WARRANTIES OR CONDITIONS OF ANY KIND, either express or implied. See the License for the specific language governing permissions and limitations under the License.

The MIT License

Copyright (c) \_\_YEARS\_\_, \_\_NAMES\_\_

Permission is hereby granted, free of charge, to any person obtaining a copy of this software and associated documentation files (the "Software"), to deal in the Software without restriction, including without limitation the rights to use, copy, modify, merge, publish, distribute, sublicense, and/or sell copies of the Software, and to permit persons to whom the Software is furnished to do so, subject to the following conditions:

The above copyright notice and this permission notice shall be included in all copies or substantial portions of the Software.

THE SOFTWARE IS PROVIDED "AS IS", WITHOUT WARRANTY OF ANY KIND, EXPRESS OR IMPLIED, INCLUDING BUT NOT LIMITED TO THE WARRANTIES OF MERCHANTABILITY, FITNESS FOR A PARTICULAR PURPOSE AND NONINFRINGEMENT. IN NO EVENT SHALL THE AUTHORS OR COPYRIGHT HOLDERS BE LIABLE FOR ANY CLAIM, DAMAGES OR OTHER LIABILITY, WHETHER IN AN ACTION OF CONTRACT, TORT OR OTHERWISE, ARISING FROM, OUT OF OR IN CONNECTION WITH THE SOFTWARE OR THE USE OR OTHER DEALINGS IN THE SOFTWARE.

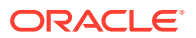

Mike Adair madairATdmsolutions.ca Richard Greenwood richATgreenwoodmap.com Didier Richard didier.richardATign.fr Stephen Irons stephen.ironsATclear.net.nz Olivier Terral oterralATgmail.com Calvin Metcalf cmetcalfATappgeo.com

Copyright (c) 2014, Mike Adair, Richard Greenwood, Didier Richard, Stephen Irons, Olivier Terral and Calvin Metcalf

Permission is hereby granted, free of charge, to any person obtaining a copy of this software and associated documentation files (the "Software"), to deal in the Software without restriction, including without limitation the rights to use, copy, modify, merge, publish, distribute, sublicense, and/or sell copies of the Software, and to permit persons to whom the Software is furnished to do so, subject to the following conditions:

The above copyright notice and this permission notice shall be included in all copies or substantial portions of the Software.

THE SOFTWARE IS PROVIDED "AS IS", WITHOUT WARRANTY OF ANY KIND, EXPRESS OR IMPLIED, INCLUDING BUT NOT LIMITED TO THE WARRANTIES OF MERCHANTABILITY, FITNESS FOR A PARTICULAR PURPOSE AND NONINFRINGEMENT. IN NO EVENT SHALL THE AUTHORS OR COPYRIGHT HOLDERS BE LIABLE FOR ANY CLAIM, DAMAGES OR OTHER LIABILITY, WHETHER IN AN ACTION OF CONTRACT, TORT OR OTHERWISE, ARISING FROM, OUT OF OR IN CONNECTION WITH THE SOFTWARE OR THE USE OR OTHER DEALINGS IN THE SOFTWARE.

#### js-cookie

MIT License

Copyright (c) 2018 Copyright 2018 Klaus Hartl, Fagner Brack, GitHub Contributors

Permission is hereby granted, free of charge, to any person obtaining a copy of this software and associated documentation files (the "Software"), to deal in the Software without restriction, including without limitation the rights to use, copy, modify, merge, publish, distribute, sublicense, and/or sell copies of the Software, and to permit persons to whom the Software is furnished to do so, subject to the following conditions:

The above copyright notice and this permission notice shall be included in all copies or substantial portions of the Software.

THE SOFTWARE IS PROVIDED "AS IS", WITHOUT WARRANTY OF ANY KIND, EXPRESS OR

IMPLIED, INCLUDING BUT NOT LIMITED TO THE WARRANTIES OF MERCHANTABILITY, FITNESS FOR A PARTICULAR PURPOSE AND NONINFRINGEMENT. IN NO EVENT SHALL THE

AUTHORS OR COPYRIGHT HOLDERS BE LIABLE FOR ANY CLAIM, DAMAGES OR OTHER

LIABILITY, WHETHER IN AN ACTION OF CONTRACT, TORT OR OTHERWISE, ARISING FROM,

OUT OF OR IN CONNECTION WITH THE SOFTWARE OR THE USE OR OTHER

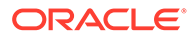

DEALINGS IN THE SOFTWARE.

#### Lodash

The MIT License

Copyright OpenJS Foundation and other contributors <a href="https://openjsf.org/>Based on Underscore.js">https://openjsf.org/>Based on Underscore.js</a>, copyright Jeremy Ashkenas, DocumentCloud and Investigative Reporters & Editors <a href="http://underscore.js.org/">http://underscore.js</a>, copyright Jeremy Ashkenas, DocumentCloud and Investigative Reporters & Editors <a href="http://underscore.js.org/">http://underscore.js</a>, copyright Jeremy Ashkenas, DocumentCloud and Investigative Reporters & Editors <a href="http://underscore.js.org/">http://underscore.js</a>, copyright Jeremy Ashkenas, DocumentCloud and Investigative Reporters & Editors <a href="http://underscore.js.org/">http://underscore.js</a>, copyright Jeremy Ashkenas, DocumentCloud and Investigative Reporters & Editors <a href="http://underscore.js.org/">http://underscore.js.org/</a>)

This software consists of voluntary contributions made by many individuals. For exact contribution history, see the revision history available at https://github.com/lodash/lodash

The following license applies to all parts of this software except as documented below: ====

Permission is hereby granted, free of charge, to any person obtaining a copy of this software and associated documentation files (the "Software"), to deal in the Software without restriction, including without limitation the rights to use, copy, modify, merge, publish, distribute, sublicense, and/or sell copies of the Software, and to permit persons to whom the Software is furnished to do so, subject to the following conditions:

The above copyright notice and this permission notice shall be included in all copies or substantial portions of the Software.

THE SOFTWARE IS PROVIDED "AS IS", WITHOUT WARRANTY OF ANY KIND, EXPRESS OR IMPLIED, INCLUDING BUT NOT LIMITED TO THE WARRANTIES OF MERCHANTABILITY, FITNESS FOR A PARTICULAR PURPOSE AND NONINFRINGEMENT. IN NO EVENT SHALL THE AUTHORS OR COPYRIGHT HOLDERS BE LIABLE FOR ANY CLAIM, DAMAGES OR OTHER LIABILITY, WHETHER IN AN ACTION OF CONTRACT, TORT OR OTHERWISE, ARISING FROM, OUT OF OR IN CONNECTION WITH THE SOFTWARE OR THE USE OR OTHER DEALINGS IN THE SOFTWARE.

====

Copyright and related rights for sample code are waived via CC0. Sample code is defined as all source code displayed within the prose of the documentation. CC0: http://creativecommons.org/publicdomain/zero/1.0/

Files located in the node\_modules and vendor directories are externally maintained libraries used by this software which have their own licenses; we recommend you read them, as their terms may differ from the terms above.

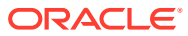

# A CEMLI File Object Types

This appendix summarizes all CEMLI file objects that are supported in Oracle Automated CEMLI Execution Release 18.1.

The following topics are covered in this appendix:

- Object Types
- Object Types That Do Not Require a Header
- Object Types That Require a Header
- Object Types That Support NLS Languages
- Object Types That Use Parameters

## **Object Types**

The following table lists all object types that can be associated with your uploaded files.

#### Note:

You **must** select the correct object type. Otherwise you may not see the expected result following deployment of the patch.

File extension naming conventions for SQL scripts are provided as guidelines only, and you are not required to create SQL scripts with these particular extensions. By default, the object type is assigned based on the file extension. Therefore, it is faster to upload customized files with file extension.

| Object Type       | File<br>Extension | Description                                        | Execution<br>Phase <sup>1</sup> | Default<br>Sequence | Alternative<br>Method                              |
|-------------------|-------------------|----------------------------------------------------|---------------------------------|---------------------|----------------------------------------------------|
| APPS Package Body | pkb               | Custom package body to be installed in APPS schema | plb                             | 3                   | Include in APPS<br>Package Spec<br>script          |
| APPS Package Spec | pks               | Custom package spec to be installed in APPS schema | pls                             | 3                   | Not applicable                                     |
| APPS Synonym      | syn               | Create synonyms for custom objects                 | en                              | 50                  | Include in SQL File<br>Copy and Execute<br>as APPS |
| APPS View         | vw                | Custom views to be created in APPS schema          | vw                              | 3                   | Include in SQL File<br>Copy and Execute<br>as APPS |
| BC4J Substitution | bc4j_jpx          | Customization of Business<br>Components for Java   | dat                             | 25                  | Not applicable                                     |

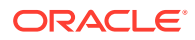

| Object Type                                             | File<br>Extension | Description                                                                                    | Execution<br>Phase <sup>1</sup> | Default<br>Sequence | Alternative<br>Method             |
|---------------------------------------------------------|-------------------|------------------------------------------------------------------------------------------------|---------------------------------|---------------------|-----------------------------------|
| Bitmap Image                                            | bmp               | Bitmap image file                                                                              | Not<br>applicable               | Not<br>applicable   | Not applicable                    |
| Compressed File                                         | zip               | Zip file                                                                                       | Not<br>applicable               | Not<br>applicable   | Not applicable                    |
| Configuration File                                      | cfg               | Configuration file                                                                             | Not<br>applicable               | Not<br>applicable   | Not applicable                    |
| Copy and deploy<br>Java classes and<br>BC4J XML objects | oa_java_type      | Copy and deploy Java<br>classes and BC4J XML                                                   | last                            | 3                   | Not applicable                    |
| Copy and load an<br>OAF Page into DB                    | oaf_page          | Copy and load an OAF Page into DB                                                              | dat                             | 24                  | Not applicable                    |
| Copy and load an<br>OAF Translations into<br>DB         | oaf_translation   | Copy and load an OAF<br>Translations into DB                                                   | dat                             | 25                  | Not applicable                    |
| Copy and load XML<br>Gateway DTD into<br>DB             | ecx_dtd           | Copy and load XML<br>Gateway DTD into DB                                                       | Not<br>applicable               | Not<br>applicable   | Not applicable                    |
| Copy and load XML<br>Gateway mapping<br>into DB         | ecx_mapping       | Copy and load XML<br>Gateway mapping into DB                                                   | Not<br>applicable               | Not<br>applicable   | Not applicable                    |
| Copy Java class                                         | oa_java_class     | Copy Java class                                                                                | last                            | 3                   |                                   |
| Custom Index                                            | c_idx             | Index on custom table                                                                          | dfr                             | 3                   | Include in Custom<br>Table script |
| Custom Package<br>Body                                  | c_pkb             | Package body to be installed in custom schema                                                  | plb                             | 3                   | Include in Package<br>Spec script |
| Custom Package<br>Spec                                  | c_pks             | Package spec to be installed<br>in custom schema. Include<br>DDL for grants to APPS<br>schema. | pls                             | 3                   | Not applicable                    |
| Custom Patch                                            | c_patch           | Cemli Patch file built from<br>EM                                                              | Not<br>applicable               | Not<br>applicable   | Not applicable                    |
| Custom Sequence                                         | c_seq             | Custom sequence                                                                                | seq                             | 3                   | Not applicable                    |
| Custom SQL File<br>Copy and Execute                     | c_sql_exec        | Any valid SQL script<br>including DDL. Can be used<br>to produce spool output.                 | dfr                             | 99                  | Not applicable                    |
| Custom Table                                            | c_tbl             | Custom table. Include DDL for grants to APPS schema.                                           | tab                             | 3                   | Not applicable                    |
| Custom Trigger                                          | c_trg             | Custom trigger                                                                                 | en                              | 3                   | Custom Table<br>script            |
| Custom View                                             | c_vw              | View to be created in<br>custom schema. Include<br>DDL for grants to APPS<br>schema.           | vw                              | 3                   | Not applicable                    |
| Discoverer Export                                       | dis               | Oracle Discoverer                                                                              | Not<br>applicable               | Not<br>applicable   | Not applicable                    |
| Discoverer File                                         | eex               | Oracle Discoverer                                                                              | Not<br>applicable               | Not<br>applicable   | Not applicable                    |

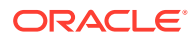

| Object Type                             | File<br>Extension | Description                                | Execution<br>Phase <sup>1</sup> | Default<br>Sequence | Alternative<br>Method |
|-----------------------------------------|-------------------|--------------------------------------------|---------------------------------|---------------------|-----------------------|
| Driver File                             | drv               | EBSO Patch Driver file                     | Not<br>applicable               | Not<br>applicable   | Not applicable        |
| Dump File                               | dmp               | Oracle Database dump file                  | Not<br>applicable               | Not<br>applicable   | Not applicable        |
| Excel File                              | xls               | Microsoft Excel file                       | Not<br>applicable               | Not<br>applicable   | Not applicable        |
| FDI File                                | fdi               | Disk image file                            | Not<br>applicable               | Not<br>applicable   | Not applicable        |
| FDO File                                | fdo               | Form definition operator script            | Not<br>applicable               | Not<br>applicable   | Not applicable        |
| FND Message<br>Loader Text              | msg               | FND Loader message file                    | daa                             | 3                   | Not applicable        |
| FNDLOAD Control<br>File                 | lct               | FND Loader control file                    | Not<br>applicable               | Not<br>applicable   | Not applicable        |
| FNDLOAD Data File                       | ldt               | FND Loader data file                       | daa                             | 52                  | Not applicable        |
| Forms Compiled                          | fmx               | Oracle compiled form                       | Not<br>applicable               | Not<br>applicable   | Not applicable        |
| Forms Library<br>Source and Runtime     | pll               | Custom library attached to forms           | Not<br>applicable               | Not<br>applicable   | Not applicable        |
| Forms Menu File                         | mmb               | Forms menu file                            | Not<br>applicable               | Not<br>applicable   | Not applicable        |
| Forms Source and<br>Text                | fmb               | Forms source file                          | Not<br>applicable               | Not<br>applicable   | Not applicable        |
| Generic File Copy to<br>Deployment Path | gen_cp            | Generic File Copy to<br>specified location | first                           | 3                   | Not applicable        |
| Graphic Interchange<br>Format File      | gif               | Gif image file                             | upg                             | 3                   | Not applicable        |
| Help File                               | hlp               | Help file                                  | Not<br>applicable               | Not<br>applicable   | Not applicable        |
| Hypertext File                          | htm               | HTML file                                  | upg                             | 3                   | Not applicable        |
| Hypertext Markup                        | html              | HTML file                                  | Not<br>applicable               | Not<br>applicable   | Not applicable        |
| Image Files                             | img               | Standard image file                        | Not<br>applicable               | Not<br>applicable   | Not applicable        |
| JPEG Image                              | jpg               | JPEG image file                            | Not<br>applicable               | Not<br>applicable   | Not applicable        |
| Java Archive File                       | jar               | Java archive                               | Not<br>applicable               | Not<br>applicable   | Not applicable        |
| Java File                               | java              | Java file                                  | Not<br>applicable               | Not<br>applicable   | Not applicable        |
| Java Loader Text                        | jlt               | Java loader file                           | dat                             | 4                   | Not applicable        |
| Javascript File                         | js                | JavaScript file                            | Not<br>applicable               | Not<br>applicable   | Not applicable        |
| Java Server Page                        | jsp               | Java Server Page file                      | Not<br>applicable               | Not<br>applicable   | Not applicable        |

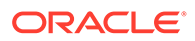

| Object Type                               | File<br>Extension | Description                                                                                       | Execution<br>Phase <sup>1</sup> | Default<br>Sequence | Alternative<br>Method |
|-------------------------------------------|-------------------|---------------------------------------------------------------------------------------------------|---------------------------------|---------------------|-----------------------|
| MAC File                                  | mac               | Macro file                                                                                        | Not<br>applicable               | Not<br>applicable   | Not applicable        |
| Message File                              | msb               | Message file                                                                                      | Not<br>applicable               | Not<br>applicable   | Not applicable        |
| OAF zip file                              | oaf_zip           | Oracle Application<br>Framework zip file                                                          | Not<br>applicable               | Not<br>applicable   | Not applicable        |
| ODF File                                  | odf               | Object definition file                                                                            | seq                             | 3                   | Not applicable        |
| Office Binder<br>Document File            | obd               | Online help file                                                                                  | Not<br>applicable               | Not<br>applicable   | Not applicable        |
| Oracle Graphs File                        | ogd               | Oracle Graphics file                                                                              | Not<br>applicable               | Not<br>applicable   | Not applicable        |
| OWB Text File                             | mdl               | Text file created by Oracle<br>Warehouse Builder (OWB)<br>metadata loader file for data<br>import | Not<br>applicable               | Not<br>applicable   | Not applicable        |
| PDF Documents                             | pdfh              | Adobe Acrobat document                                                                            | Not<br>applicable               | Not<br>applicable   | Not applicable        |
| PDF Templates                             | pdft              | PDF template file                                                                                 | Not<br>applicable               | Not<br>applicable   | Not applicable        |
| Perl Module                               | pm                | Perl module file                                                                                  | Not<br>applicable               | Not<br>applicable   | Not applicable        |
| Perl Script                               | pl                | Perl script file                                                                                  | Not<br>applicable               | Not<br>applicable   | Not applicable        |
| Portable Document<br>Format File          | pdf               | Adobe Acrobat document                                                                            | Not<br>applicable               | Not<br>applicable   | Not applicable        |
| Portable Network<br>Graphic File          | png               | Portable network graphics file                                                                    | Not<br>applicable               | Not<br>applicable   | Not applicable        |
| PRT File                                  | prt               | Oracle Reports driver file                                                                        | Not<br>applicable               | Not<br>applicable   | Not applicable        |
| Rapid Install<br>Response                 | rsp               | Rapid Install Response file                                                                       | Not<br>applicable               | Not<br>applicable   | Not applicable        |
| Reports Library<br>Source and Runtime     | rpll              | Custom library attached to reports                                                                | Not<br>applicable               | Not<br>applicable   | Not applicable        |
| Reports Source and Runtime                | rdf               | Custom report                                                                                     | Not<br>applicable               | Not<br>applicable   | Not applicable        |
| RTF File                                  | rtf               | Rich Text Format file                                                                             | Not<br>applicable               | Not<br>applicable   | Not applicable        |
| Shell Script Copy<br>and Execute at End   | shell_exec_last   | Copy and execute Shell script at end of patching                                                  | last                            | 98                  | Not applicable        |
| Shell Script Copy<br>and Execute at Start | shell_exec_first  | Copy and execute Shell script at start of patching                                                | first                           | 3                   | Not applicable        |
| Shell Script Copy<br>Only                 | shell             | Shell script copy to<br>CUSTOM_TOP                                                                | Not<br>applicable               | Not<br>applicable   | Not applicable        |
| SQL File Copy and Execute as APPS         | sql_exec          | Any valid SQL script<br>including DDL. Can be used<br>to produce spool output.                    | last                            | 3                   | Not applicable        |

| Object Type                        | File<br>Extension | Description                                                                | Execution<br>Phase <sup>1</sup> | Default<br>Sequence | Alternative<br>Method |
|------------------------------------|-------------------|----------------------------------------------------------------------------|---------------------------------|---------------------|-----------------------|
| SQL File Copy Only                 | sql               | SQL file copied to<br>CUSTOM_TOP                                           | Not<br>applicable               | Not<br>applicable   | Not applicable        |
| SQL Loader Control<br>File         | ctl               | SQL Loader Control file                                                    | Not<br>applicable               | Not<br>applicable   | Not applicable        |
| SQL Loader Data<br>File            | dat               | SQL Loader Data file                                                       | Not<br>applicable               | Not<br>applicable   | Not applicable        |
| Standard XML File                  | amx               | Standard XML file                                                          | Not<br>applicable               | Not<br>applicable   | Not applicable        |
| Style Sheets (css)                 | CSS               | Style sheet                                                                | upg                             | 3                   | Not applicable        |
| Symbols File                       | sym               | Always accompanies a dll                                                   | Not<br>applicable               | Not<br>applicable   | Not applicable        |
| TAG File                           | tag               | Query tag name file                                                        | Not<br>applicable               | Not<br>applicable   | Not applicable        |
| Tagged Image<br>Format File        | tif               | TIFF image file                                                            | Not<br>applicable               | Not<br>applicable   | Not applicable        |
| Unix Shared Library                | SO                | Shared library file                                                        | Not<br>applicable               | Not<br>applicable   | Not applicable        |
| WF Business Event/<br>Subscription | wfx               | Workflow Business Event<br>XML Loader file                                 | daa                             | 3                   | Not applicable        |
| WF Msg Resource<br>File            | res               | Resource file to store WF<br>messages and used by WF<br>Resource Generator | Not<br>applicable               | Not<br>applicable   | Not applicable        |
| Workflow Data File                 | wft               | Workflow text file                                                         | daa                             | 38                  | Not applicable        |
| XML File                           | xml               | File in standard extensible<br>markup language (.xml)<br>format            | Not<br>applicable               | Not<br>applicable   | Not applicable        |
| XML Publisher<br>Bursting File     | xmlp_bf           | XML Publisher Bursting file                                                | dat                             | 3                   | Not applicable        |
| XML Publisher Data<br>Template     | xmlp_dt           | XML Publisher data template                                                | dat                             | 3                   | Not applicable        |
| XML Publisher<br>RTF/XLS file      | xmlp_rtf          | XML Publisher RTF file                                                     | dat                             | 3                   | Not applicable        |
| XML Publisher XLF file             | xmlp_xlf          | XML Publisher XLF file                                                     | last                            | 3                   | Not applicable        |
| XML Publisher XSL file             | xmlp_xsl          | XML Publisher XSL file                                                     | dat                             | 3                   | Not applicable        |

<sup>1</sup> For information on the order in which phases are executed during patching, please see Patch Phases.

### Patch Phases

The following table contains a list of phases and the order in which phases are executed during patching.

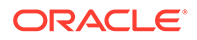

| Execution<br>Sequence | Phase | Description                                                                                                    |
|-----------------------|-------|----------------------------------------------------------------------------------------------------|
| 1                     | first | This is the very first phase, which runs before all other phases.                                                                                                    |
| 2                     | seq   | In this phase sequences are created.                                                                                                    |
| 3                     | tab   | In this phase tables are created.                                                                                                    |
| 4                     | pls   | In this phase package specifications are created. This phase should be used for all package specifications. The corresponding package body, if delivered, should be phased in <i>plb</i> . |
| 5                     | vw    | In this phase views are created.                                                                                                    |
| 6                     | plb   | In this phase package bodies are created. This phase should be used for all package bodies. The corresponding package specification should be phased in <i>pls</i> .                       |
| 7                     | daa   | In this phase AOL data is added or modified. This phase is used for files loading or modifying AOL data (in FND tables).                                                                   |
| 8                     | dat   | In this phase seed data is added or modified.                                                                                                    |
| 9                     | upg   | In this phase transaction data is added or modified.                                                                                                    |
| 10                    | dfr   | In this phase indexes (Deferred) and any other Deffered objects are created.                                                                                                    |
| 11                    | en    | In this phase triggers and constraints are created.                                                                                                    |
| 12                    | last  | This is the very last phase, which runs after all other phases.                                                                                                    |

## Object Types That Do Not Require a Header

This section describes object types that do not require file headers:

| Object Type   | Description                          |
|---------------|--------------------------------------|
| bmp           | Bitmap image                         |
| c_patch       | Custom patch                         |
| dmp           | Dump file                            |
| fdi           | FDI file                             |
| fdo           | FDO file                             |
| gen_cp        | Generic File Copy to Deployment Path |
| gif           | Graphic Interchange Format file      |
| hlp           | Help file                            |
| img           | Image file                           |
| jar           | Java archive file                    |
| jpg           | JPEG image                           |
| mac           | Mac File                             |
| oa_java_class | Copy Java class                      |
| oaf_zip       | OAF zip file                         |
| obd           | Office Binder Document file          |
| pdf           | Portable Document Format file        |
| pdfh          | PDF documents                        |
| pdft          | PDF templates                        |

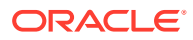

| Object Type | Description                   |
|-------------|-------------------------------|
| png         | Portable Network Graphic file |
| prt         | PRT file                      |
| SO          | UNIX shared library           |
| sym         | Symbols file                  |
| tif         | Tagged Image Format file      |
| xls         | Excel file                    |
| zip         | Compressed file               |

# Object Types That Require a Header

This section describes object types that require file headers:

| Object Type                                             | Description     | Binary File <sup>1</sup> | Header Format <sup>2 3</sup> |
|---------------------------------------------------------|-----------------|--------------------------|------------------------------|
| APPS Package Body                                       | pkb             | No                       | REM \$HEADER\$               |
| APPS Package Spec                                       | pks             | No                       | REM \$HEADER\$               |
| APPS Synonym                                            | syn             | No                       | REM \$HEADER\$               |
| APPS View                                               | VW              | No                       | REM \$HEADER\$               |
| BC4J Substitution                                       | bc4j_jpx        | No                       | @2 \$HEADER\$                |
| Configuration File                                      | cfg             | No                       | \$HEADER\$                   |
| Copy and deploy Java<br>classes and BC4J XML<br>objects | oa_java_type    | No                       | /* \$HEADER\$ */             |
| Copy and load an OAF<br>Page into DB                    | oaf_page        | No                       | @2 \$HEADER\$                |
| Copy and load an OAF<br>Translations into DB            | oaf_translation | No                       | @2 \$HEADER\$                |
| Copy and load XML<br>Gateway DTD into DB                | ecx_dtd         | No                       | \$HEADER\$                   |
| Copy and load XML<br>Gateway mapping into<br>DB         | ecx_mapping     | No                       | \$HEADER\$                   |
| Custom Index                                            | c_idx           | No                       | REM \$HEADER\$               |
| Custom Package Body                                     | c_pkb           | No                       | REM \$HEADER\$               |
| Custom Package Spec                                     | c_pks           | No                       | REM \$HEADER\$               |
| Custom Sequence                                         | c_seq           | No                       | REM \$HEADER\$               |
| Custom SQL File Copy<br>and Execute                     | c_sql_exec      | No                       | REM \$HEADER\$               |
| Custom Table                                            | c_tbl           | No                       | REM \$HEADER\$               |
| Custom Trigger                                          | c_trg           | No                       | REM \$HEADER\$               |
| Custom View                                             | C_VW            | No                       | REM \$HEADER\$               |
| Discoverer Export                                       | dis             | No                       | \$HEADER\$                   |
| Discoverer File                                         | eex             | No                       | \$HEADER\$                   |

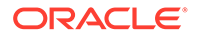

| Object Type                               | Description      | Binary File <sup>1</sup> | Header Format <sup>2 3</sup> |
|-------------------------------------------|------------------|--------------------------|------------------------------|
| Driver File                               | drv              | No                       | # \$HEADER \$                |
| FND Message Loader<br>Text                | msg              | Yes                      | \$HEADER\$                   |
| FNDLOAD Control File                      | lct              | No                       | \$HEADER\$                   |
| FNDLOAD Data File                         | ldt              | No                       | # \$HEADER\$                 |
| Forms Compiled                            | fmx              | Yes                      | \$HEADER\$                   |
| Forms Library Source and Runtime          | pll              | Yes                      | \$HEADER\$                   |
| Forms Menu File                           | mmb              | Yes                      | \$HEADER\$                   |
| Forms Source and Text                     | fmb              | Yes                      | \$HEADER\$                   |
| Hypertext File                            | htm              | No                       | \$HEADER\$                   |
| Hypertext Markup                          | html             | No                       | \$HEADER\$                   |
| Java File                                 | java             | No                       | /* \$HEADER\$ */             |
| Java Loader Text                          | jlt              | No                       | \$HEADER\$                   |
| Java Server Page                          | jsp              | No                       | <% "\$HEADER\$"<br>%>        |
| Javascript File                           | js               | No                       | /* \$HEADER\$ */             |
| Message File                              | msb              | Yes                      | \$HEADER\$                   |
| ODF File                                  | odf              | No                       | # \$HEADER\$                 |
| Oracle Graphs File                        | ogd              | Yes                      | \$HEADER\$                   |
| OWB Text File                             | mdl              | No                       | \$HEADER\$                   |
| Perl Module                               | pm               | No                       | # \$HEADER\$                 |
| Perl Script                               | pl               | No                       | # \$HEADER\$                 |
| Rapid Install Response                    | rsp              | No                       | \$HEADER\$                   |
| Reports Library Source and Runtime        | rpll             | Yes                      | \$HEADER\$                   |
| Reports Source and Runtime                | rdf              | Yes                      | \$HEADER\$                   |
| RTF File                                  | rtf              | Yes                      | \$HEADER\$                   |
| Shell Script Copy and<br>Execute at End   | shell_exec_last  | No                       | # \$HEADER\$                 |
| Shell Script Copy and<br>Execute at Start | shell_exec_first | No                       | # \$HEADER\$                 |
| Shell Script Copy Only                    | shell            | No                       | @2# \$HEADER\$               |
| SQL File Copy and<br>Execute as APPS      | sql_exec         | No                       | REM \$HEADER\$               |
| SQL File Copy Only                        | sql              | No                       | REM \$HEADER\$               |
| SQL Loader Control File                   | ctl              | No                       | \$HEADER\$                   |
| Standard XML File                         | amx              | No                       | @2 \$HEADER\$                |
| Style Sheets (css)                        | CSS              | No                       | /* \$HEADER\$ */             |
| TAG File                                  | tag              | No                       | \$HEADER\$                   |

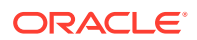

| Object Type                        | Description | Binary File <sup>1</sup> | Header Format <sup>2 3</sup> |
|------------------------------------|-------------|--------------------------|------------------------------|
| WF Business Event/<br>Subscription | wfx         | No                       | \$HEADER\$                   |
| WF Msg Resource File               | res         | Yes                      | \$HEADER\$                   |
| Workflow Data File                 | wft         | No                       | # \$HEADER\$                 |
| XML File                           | xml         | No                       | @2 \$HEADER\$                |
| XML Publisher Bursting<br>File     | xmlp_bf     | No                       | @2 \$HEADER\$                |
| XML Publisher Data<br>Template     | xmlp_dt     | No                       | @2 \$HEADER\$                |
| XML Publisher RTF/XLS file         | xmlp_rtf    | Yes                      | \$HEADER\$                   |
| XML Publisher XLF file             | xmlp_xlf    | No                       | @2 \$HEADER\$                |
| XML Publisher XSL file             | xmlp_xsl    | No                       | @2 \$HEADER\$                |

<sup>1</sup> Files that are of binary type require files to be uploaded with header even if the Auto Header preference in Packager is turned on.

<sup>2</sup> \$HEADER\$ should follow the \$*Header <file name> <version> <date> [<time>] <coder name> \$ format, as indicated in CEMLI File Header Format .* 

<sup>3</sup> @2 at the beginning of the line indicates that the header line should be added as the second line in the file. This is important for XML type files.

## Object Types That Support NLS Languages

| Object Type     | Description                                               |
|-----------------|-----------------------------------------------------------|
| c_patch         | Custom patch                                              |
| dis             | Discoverer export                                         |
| eex             | Discoverer file                                           |
| fmb             | Forms source and text                                     |
| fmx             | Forms compiled                                            |
| htm             | Hypertext file                                            |
| jlt             | Java loader text                                          |
| ldt             | FNDLOAD data file                                         |
| mdl             | OWB text file                                             |
| mmb             | Forms menu file                                           |
| msg             | FND message loader text                                   |
| oaf_translation | Copy and load an OAF translation into the Oracle database |
| rdf             | Reports source and runtime                                |
| wft             | Workflow data file                                        |
| wfx             | WF business event/subscription                            |
| xls             | Excel file                                                |
| xml             | XML file                                                  |
| xmlp_bf         | XML Publisher Bursting file                               |

This section describes object types that support NLS languages:

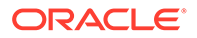

| Object Type            | Description                 |
|------------------------|-----------------------------|
| xmlp_dt                | XML Publisher Data template |
| xmlp_rtf               | XML Publisher RTF/XLS file  |
| xmlp_xlf               | XML Publisher XLF file      |
| XML Publisher XSL file | XML Publisher XSL file      |

# **Object Types That Use Parameters**

This section describes how to use the Parameters field associated with object types in Packager:

| Object Type                                          | Parameter          | Parameter Code  | Default Value     |
|------------------------------------------------------|--------------------|-----------------|-------------------|
| Copy and deploy Java classes and<br>BC4J XML objects | Deployment Path    | DEPLOYMENT_PATH | No default value  |
| Copy and load XML Gateway DTD into DB                | Deployment Path    | DEPLOYMENT_PATH | No default value  |
| Copy and load an OAF Page into DB                    | Deployment Path    | DEPLOYMENT_PATH | No default value  |
| Copy Java class                                      | Deployment Path    | DEPLOYMENT_PATH | No default value  |
| Generic File Copy to Deployment Path                 | Deployment Path    | DEPLOYMENT_PATH | No default value  |
| XML Publisher Bursting File                          | Product Short Name | APPS_SHORT_NAME | \$mod             |
|                                                      | LOB Type           | LOB_TYPE        | BURSTING_FILE     |
|                                                      | LOB Code           | LOB_CODE        | No default value  |
|                                                      | Language           | LANGUAGE        | en                |
|                                                      | Territory          | TERRITORY       | US                |
|                                                      | File Type          | XDO_FILE_TYPE   | XML-BURSTING-FILE |
| XML Publisher Data Template                          | Product Short Name | APPS_SHORT_NAME | \$mod             |
|                                                      | LOB Code           | LOB_CODE        | No default value  |
|                                                      | Language           | LANGUAGE        | 00                |
|                                                      | Territory          | TERRITORY       | 00                |
|                                                      | File Type          | XDO_FILE_TYPE   | XML-DATA-TEMPLATE |
| XML Publisher RTF/XLS file                           | LOB Type           | LOB_TYPE        | TEMPLATE_SOURCE   |
|                                                      | Product Short Name | APPS_SHORT_NAME | \$mod             |
|                                                      | LOB Code           | LOB_CODE        | No default value  |
|                                                      | Language           | LANGUAGE        | en                |
|                                                      | Territory          | TERRITORY       | 00                |
|                                                      | File Type          | XDO_FILE_TYPE   | RTF               |
|                                                      | Translate          | TRANSLATE       | Y                 |
| XML Publisher XLF file                               | Product Short Name | APPS_SHORT_NAME | \$mod             |
|                                                      | Template Code      | TEMPLATE_CODE   | null              |
| XML Publisher XSL file                               | LOB Type           | LOB_TYPE        | TEMPLATE_SOURCE   |
|                                                      | Product Short Name | APPS_SHORT_NAME | \$mod             |
|                                                      | LOB Code           | LOB CODE        | No default value  |

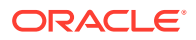

| Object Type | Parameter | Parameter Code | Default Value |
|-------------|-----------|----------------|---------------|
|             | Language  | LANGUAGE       | en            |
|             | Territory | TERRITORY      | 00            |
|             | File Type | XDO_FILE_TYPE  | XSL-XML       |
|             | Translate | TRANSLATE      | Υ             |
## B CEMLI File Header Format

This appendix describes the correct format for CEMLI file headers.

When inserting a header into a CEMLI file, ensure that the header uses the following format:

\$Header: <file name> <version> <date> [<time>] <coder name> \$

## where:

- <file name> is the CEMLI file name.
- <version> is the CEMLI file version number.
- <date> is the date when the CEMLI file was last changed, in one of the following formats
  MM/DD/YYYY or YYYY/MM/DD, where MM is the month, DD is the day, and YYYY is the year.
- <time> (optional) is the time at which the CEMLI file was last changed, in the format HH:MM, where HH is the hour and MM is the minute.
- <developer name> is the name of the CEMLI file developer, with no spaces or blank characters.

For example:

\$Header: XXAKDAPREG.fmb 115.3 2006/05/08 15:46 matery \$

When including the header in SQL scripts, shell scripts, and other text files, use REM, # or similar comment syntax, for example:

REM %Header XXGERTTLS.sql 115.23.2 07/14/2008 joe Exp \$ # \$Header: XXREP.ldt 115.30 2009/08/24 13:32:38 mondev \$

If your CEMLI file is a form, which has the extension .fmb, include the header using the FDRCSID function call in the When-New-Form-Instance Trigger.

If the file is a library, with extension .pll, include the header when using the FDRCSID function call in a program unit. For example:

FDRCSID('\$Header: XXPPSND.fmb 120.6.120.3 2008/08/01 09:42 joe ship\$')

For reports, with extension .rdf, include the header in the comment field property of the report module.

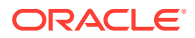

## Glossary

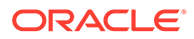

## Index

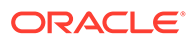